#### For Smart Factory

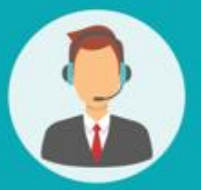

# Operating User MANUAL

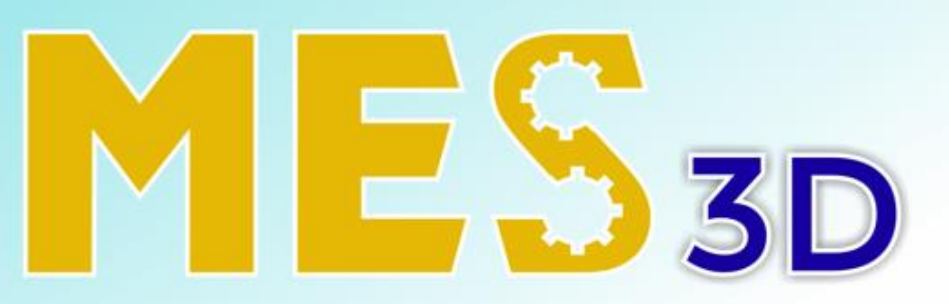

#### ERP + MES + SCADA

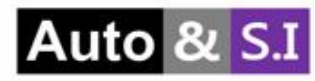

# Table of Contents

## User Manual MES

| Ι.   | Receiving | Slide 3 > 10  |
|------|-----------|---------------|
| II.  | Put Away  | Slide 11 > 13 |
| III. | Shipping  | Slide 14 > 24 |
| IV.  | Return    | Slide 25 > 26 |
| V.   | NG Stock  | Slide 27 > 34 |
| VI.  | Stock     | Slide 35 > 42 |

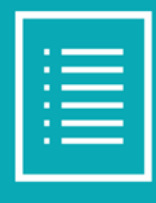

#### I. Receiving

#### 자재 입고 지시서 생성

| WMS KPI Material Warehouse | WIP Warehouse F           | G Warehouse Mol | ld Warehouse | Silver Warehouse | e Lot/Serial | Number     |           |             |   |       | ÷       | <b>Q</b> | 6 <mark>3</mark> |
|----------------------------|---------------------------|-----------------|--------------|------------------|--------------|------------|-----------|-------------|---|-------|---------|----------|------------------|
| Material Receiving / New   |                           |                 |              |                  |              |            |           |             |   |       |         |          |                  |
| ✓ Save X Discard           |                           |                 |              |                  |              |            |           |             |   |       |         |          |                  |
| Confirm Cancel             |                           |                 |              |                  |              |            |           |             |   | Draft | Operati | ion      | Don              |
|                            |                           |                 |              |                  |              |            |           |             |   |       |         |          |                  |
| Vendor                     |                           |                 | 1 -          | Estimate Tin     | ne Arrival   | (          | 06/06/20  | 24 08:15:29 | 4 |       |         | Ŧ        |                  |
| Operation Type             | Jpark: Material Receiving |                 | 2 *          | Received Da      | te           |            |           |             | 5 |       |         | Ŧ        |                  |
| Total Demand Qty           | 0.00                      |                 |              | Purchase Or      | der          | e          | e.g. POOO | 32          | 6 |       |         |          |                  |
| То                         | WH/Material/Input         |                 | 3 -          | Is Borrowed      |              |            |           |             |   |       |         |          |                  |
| Item Operations            |                           |                 |              |                  |              |            |           |             |   |       |         |          |                  |
| Item                       | Demand Qt                 | Receive Qty UoM |              |                  | 2D0          | emand Q 2R | eceive    | UoM         |   |       |         |          |                  |
| Add a line                 |                           |                 |              |                  |              |            |           |             |   |       |         |          |                  |
|                            |                           |                 |              |                  |              |            |           |             |   |       |         |          |                  |

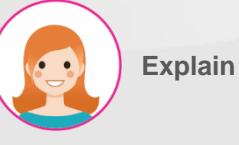

- 실행 순서 & 기능 :
- 1. 공급 업체 입력.
- 2. 업무 유형 선택.
- 3. 자재 입고 시 사용될 장소 선택.
- 4. 자재 입고 예정일 입력.
- 자재 입고 절차 완료 후 자동으로 입고일 확정됨.
- Purchasing Order에서 자재 입고 지시서를 생성한 경우 자동 입력, 수동으로 자재 입고 지시서를 생성한 경우 입력을 안 해도 무방함

#### I. Receiving

#### 자재 입고 지시서 생성

| WMS KPI Material Wa  | arehouse WIP Warehouse FG Warehouse | Mold Warehouse Silver Warehouse Lot/Serial Num | nber                | * 🔍 🤇          |
|----------------------|-------------------------------------|------------------------------------------------|---------------------|----------------|
| rial Receiving / New |                                     |                                                |                     |                |
| Save X Discard       |                                     |                                                |                     |                |
| nfirm 5 Cancel       |                                     |                                                | Draft               | Operation Done |
|                      |                                     |                                                |                     |                |
| ior                  | VSTHK                               | 🚽 🏹 Estimate Time Arrival                      | 06/06/2024 08:15:29 | ~              |
| ration Type          | Jpark: Material Receiving           | Received Date                                  |                     |                |
| l Demand Qty         | 0.00                                | Purchase Order                                 | e.g. PO0032         |                |
|                      | WH/Material/Input                   | - Is Borrowed                                  | 0                   |                |
| em Operations        |                                     |                                                |                     |                |
| em                   | Demand Qt Receive Qty Uo            | 2Demar                                         | nd Q 2Receive UoM   |                |
| axResin              | 10,000.00 0.00 g                    | 2                                              | 10.00 0.00 pcs 3    | ê 4            |
| ld a line            |                                     |                                                |                     |                |

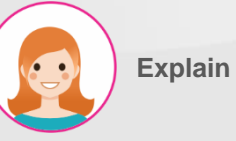

실행 순서 & 기능 :

\* Item tab에서 진행. 1. 입고될 자재 입력. 2. 입고될 자재의 중량 입력. 3. 입고될 자재의 수량 입력. 4. 삭제 기능. 5. 입력된 데이터에 이상이 없으면 "Confirm" 버튼을 눌러 입고 지시서 확정 (상태 정보가 Draft -> Operation으로 변경됨).

\*\*입고 수량 : Operation 탭 완료 후 자동으로 연관된 값이 입력됨.

I. Receiving

| Lo          | ot 생      | 성                  |                         |              |                |                  |                  |                    |       |          |           |      |
|-------------|-----------|--------------------|-------------------------|--------------|----------------|------------------|------------------|--------------------|-------|----------|-----------|------|
| WMS         | KPI       | Material Warehouse | WIP Warehouse           | FG Warehouse | Mold Warehouse | Silver Warehouse | Lot/Serial Numbe | r                  |       |          | ¥         | 🤹 🔇  |
| Material Re | ceiving   | / WH/IN/00097      | 7                       |              |                |                  |                  |                    |       |          |           |      |
| 🗸 Save      | × 0       | iscard             |                         |              |                |                  |                  |                    |       |          | 1/        | 1 <  |
| Cancel      |           |                    |                         |              |                |                  |                  |                    |       | Draft    | Operation | Done |
|             |           |                    |                         |              |                |                  |                  |                    |       |          |           |      |
| Vendor      |           |                    | VSTHK                   |              | Ŧ              | Estimate Time Ar | rival            | 06/06/2024 08:15:2 | 9     |          |           | -    |
| Operation T | уре       |                    | Jpark: Material Receivi | ng           |                | Received Date    |                  | 06/06/2024 08:26:  | 35    |          |           | ~    |
| Total Demar | nd Qty    |                    | 10,000.00               |              |                | Purchase Order   |                  | e.g. PO0032        |       |          |           |      |
| То          |           |                    | WH/Material/Input       |              |                | Is Borrowed      |                  |                    |       |          |           |      |
| ltem O      | perations |                    |                         |              |                |                  |                  |                    |       |          | 1         |      |
| ltem        |           | I                  | Demand Qty              | Receive (    | Qty UoM        | 2                | Demand Qty       | 2Receive           | UoM   |          |           |      |
| WaxResin    |           |                    | 10,000.00               | 0            | .00 g          |                  | 10.00            | 0.00               | ) pcs | Lot Deta | il        | Û    |
| Add a line  |           |                    |                         |              |                |                  |                  |                    |       |          |           |      |
|             |           |                    |                         |              |                |                  |                  |                    |       |          |           |      |

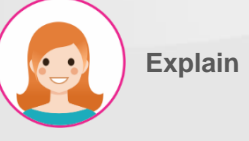

- \* Operation tab에서 진행.
- "Lot" 버튼을 눌러 해당 입고 자재의
   Lot 발행(내부 규칙에 따라 자동으로
   Lot 번호 생성).

| I. Receiving<br>Lot 생성                |                      |                   |             |               |             |         |
|---------------------------------------|----------------------|-------------------|-------------|---------------|-------------|---------|
| * Receiving                           |                      |                   |             |               |             | ×       |
| Reference<br>Purchase Order<br>Vendor | WH/IN/00098<br>VSTHK |                   |             |               |             |         |
| Item                                  | Demand Qty           | Received Qty UoM  | 2Demand Qty | 2Receive UoM  | Qty per Lot | Lot Qty |
| WaxResin                              | 10,000.00            | 10,000.00 Input g | 100         | 1.00 pcs<br>2 | 10,000      | 3       |
| 4 Confirm Close                       |                      |                   |             |               |             |         |

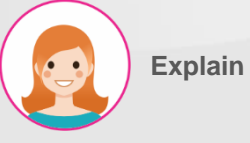

- 입고된 자재의 중량을 연동된 전자 저울로 측정(화면에서 직접 수동 입력 가능).
- 2. 입고된 자재의 수량 입력.
- 발행할 로트의 개수(해당 자재를 분할하여 로트 발행 기능)
- 4. "Confirm" 버튼을 눌러 자재 Lot code 발행.

| Lot                                                                            | t확인                                    |                   |                                                              |                   |                 |     |                                                                         |                                |                                                     |             |     |                      |                                                                                                    |
|--------------------------------------------------------------------------------|----------------------------------------|-------------------|--------------------------------------------------------------|-------------------|-----------------|-----|-------------------------------------------------------------------------|--------------------------------|-----------------------------------------------------|-------------|-----|----------------------|----------------------------------------------------------------------------------------------------|
|                                                                                | 🖹 Detailed                             | d Operations      |                                                              |                   |                 |     |                                                                         |                                |                                                     |             | ×   | c                    |                                                                                                    |
|                                                                                | ltem<br>Demand<br>Quantity Don         | e                 | WaxResin<br>1,000.00 g<br>1,000.00 / 1,000                   | 0.00 g            |                 |     |                                                                         |                                |                                                     |             |     |                      |                                                                                                    |
|                                                                                |                                        | То                |                                                              | Lot Code          |                 |     | Received Weigh                                                          | t UoM                          | Rece                                                | eived Qty U | JoM |                      |                                                                                                    |
|                                                                                |                                        | WH/Material/Input |                                                              | WaxResin-240607-V |                 |     | 1,000                                                                   | .00 g                          |                                                     | 1.00 p      | ocs |                      |                                                                                                    |
|                                                                                |                                        |                   |                                                              |                   |                 |     |                                                                         |                                |                                                     |             |     | ÷                    | <b>, , , , , , , , , , , , , , , , , , , </b>                                                                                                    |
| aterial R<br>✓ Save<br>Cancel                                                  | Close                                  | Print Labels      | 3                                                            |                   |                 |     |                                                                         |                                |                                                     |             |     | یر<br>۱/<br>peration | (1 <                                                                                                    |
| aterial R<br>✓ Save<br>Cancel<br>Vendor                                        | Close                                  | Print Labels      | З                                                            |                   |                 | ~ 2 | Estimate Time Arrival                                                   | 06/06/2                        | 024 08:15:29                                        |             |     | يَة<br>⊃eration      | (1 <                                                                                                    |
| aterial R<br>Save<br>Cancel<br>Vendor<br>Operation                             | Close                                  | Print Labels      | 3<br>VSTHK<br>Jpark: Material                                | Receiving         |                 | . 2 | Estimate Time Arrival<br>Received Date                                  | 06/06/2                        | 024 08:15:29<br>024 08:26:35                        |             |     | 1/                   | 1 1 |
| aterial R<br>Save<br>Cancel<br>Vendor<br>Operation<br>Total Dema<br>To         | Close<br>Type<br>and Qty               | Print Labels      | 3<br>VSTHK<br>Jpark: Material<br>10,000.00<br>WH/Material/In | Receiving         |                 | - C | Estimate Time Arrival<br>Received Date<br>Purchase Order<br>Is Borrowed | 06/06/2<br>06/06/2<br>e.g. POO | 024 08:15:29<br>024 08:26:35<br>032                 |             |     | 1/                   |                                                                                                    |
| aterial R<br>Save<br>Cancel<br>Vendor<br>Operation<br>Total Dema<br>To<br>Item | Close<br>Type<br>and Qty<br>Operations | Print Labels      | 3<br>VSTHK<br>Jpark: Material<br>10,000.00<br>WH/Material/In | Receiving         |                 | -   | Estimate Time Arrival<br>Received Date<br>Purchase Order<br>Is Borrowed | 06/06/2<br>06/06/2<br>e.g. POO | 024 08:15:29<br>024 08:26:35<br>032                 |             | Lot | * 1/                 |                                                                                                    |
| aterial R<br>Save<br>Cancel<br>Vendor<br>Operation<br>Total Dema<br>Item       | Close<br>Type<br>and Qty<br>Operations | Print Labela      | 3<br>VSTHK<br>Jpark: Material<br>10,000.00<br>WH/Material/In | Receiving         | Receive Qty UoM | - C | Estimate Time Arrival<br>Received Date<br>Purchase Order<br>Is Borrowed | 06/06/2<br>06/06/2<br>e.g. POO | 024 08:15:29<br>024 08:26:35<br>032<br>2Receive UoM | 4           | Lot | t                    |                                                                                                    |

실행 순서 & 기능 :

- 1. "Lot Detail" 버튼을 눌러 Lot 확인.
- 2. 발행된 Lot Code 표시.
- 3. "Print Labels" 버튼을 눌러 라벨 인쇄.

#### 자재 입고 검수

| WMS KPI Materia           | al Warehouse WIP Warehouse | FG Warehouse Mold Warehous | e Silver Warehouse Lot/Serial Number |                      | * 💐 🕃          |
|---------------------------|----------------------------|----------------------------|--------------------------------------|----------------------|----------------|
| Material Receiving / WH/I | IN/00097                   |                            |                                      |                      |                |
| ✓ Save X Discard          |                            |                            |                                      |                      | 1/1 < >        |
| Cancel                    |                            |                            |                                      | Draft                | Operation Done |
|                           |                            |                            |                                      |                      |                |
| Vendor                    | vstнк                      |                            | 👻 🛃 Estimate Time Arrival            | 06/06/2024 08:15:29  | ~              |
| Operation Type            | Jpark: Material Receiving  | 3                          | Received Date                        | 06/06/2024 08:26:35  | ~              |
| Total Demand Qty          | 10,000.00                  |                            | Purchase Order                       | e.g. PO0032          |                |
| То                        | WH/Material/Input          |                            | Is Borrowed                          | 0                    | ,              |
| Item Operations           |                            |                            |                                      |                      |                |
|                           |                            |                            |                                      |                      | ot IQC 1       |
| Item                      | Demand Qty                 | Receive Qty UoM            | 2Demand Qty                          | 2Receive UoM         |                |
| WaxResin                  | 10,000.00                  | 100,000.00 g               | 10.00                                | 10.00 pcs Lot Detail | <b>D</b>       |
| Add a line                |                            |                            |                                      |                      |                |
|                           |                            |                            |                                      |                      |                |

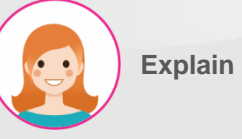

실행 순서 & 기능 :

1. "IQC" 버튼을 눌러 입고 검수 실행.

I. Receiving

CLOSE

SUBMIT

자재 입고 검수 실행 👔 Quality List Staff Judgement Date Item Lot Code QC Form Status 2 • Ē OK Phan Thi Hòa 29/02/24 ¥ WaxresinA-240229-TestCustomer- $\checkmark$ IQC Form Wax resin A Not Yet Q3QGI QC Code Method QC Type QC Process Frequency Input Gold 18k 75% IQC for gold Gold scope machine XRAY Check All OK IQC for gold Gold scope machine XRAY Gold 14k 58.5% Check All OK (3) Method IOC IQC for gold Weight Check All Visual IOC OK Method IQC Visual IQC IQC for gold Quantity Check All OK Material label information By eyes Visual IQC IQC for gold Check All OK Packaging & Label IQC for gold By eyes Visual IQC Check All OK Appearance Deform/Crack/Impurity/ IQC for gold By eyes Visual IQC Check All OK Missing Part IQC for gold By eyes OK Visual IQC Others Check All 4

Explain

실행 순서 & 기능 :

х

- 1. 검사할 품목 선택.
- 검사 담당 직원, 검사 일자, 최종 검사 결과 입력 항목.
- 3. QMS에서 지정된 검사 항목 표시.
- 4. "Submit" 버튼을 눌러 승인.

#### I. Receiving

#### 자재 입고 완료

| WMS KPI Materia          | al Warehouse WIP Warehouse | FG Warehouse Mold Warehouse | e Silver Warehouse Lot/Serial Number |                     | * 🔊 🖓                 |
|--------------------------|----------------------------|-----------------------------|--------------------------------------|---------------------|-----------------------|
| Material Receiving / WH/ | /IN/00097                  |                             |                                      |                     |                       |
| ✓ Save X Discard         |                            |                             |                                      |                     | 1/1 < >               |
| Complete Receiving       | Cancel                     |                             |                                      | Draft               | <b>Operation</b> Done |
|                          |                            |                             |                                      |                     |                       |
| Vendor                   | VSTHK                      |                             | 👻 🛃 Estimate Time Arrival            | 06/06/2024 08:15:29 | -                     |
| Operation Type           | Jpark: Material Receiv     | ing                         | Received Date                        | 06/06/2024 08:26:35 | ~                     |
| Total Demand Qty         | 10,000.00                  |                             | Purchase Order                       | e.g. PO0032         |                       |
| То                       | WH/Material/Input          |                             | Is Borrowed                          | 0                   |                       |
| Item Operations          |                            |                             |                                      |                     | Lot                   |
| Item                     | Demand Qty                 | Receive Qty UoM             | 2Demand Qty                          | 2Receive UoM        |                       |
| WaxResin                 | 10,000.00                  | 100,000.00 g                | 10.00                                | 10.00 pcs           | ail                   |
| Add a line               |                            |                             |                                      |                     |                       |
|                          |                            |                             |                                      |                     |                       |

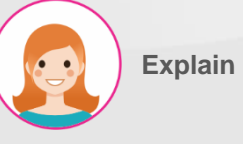

실행 순서 & 기능 :

 "Complete Receiving" 버튼을 눌러 입고 절차 완료.

II. Put away

#### 자재 적치 지시서 생성

| == | WM      | IS KPI      | Material Warehouse | WIP Warehouse | FG Warehouse   | Mold Warehouse | Silve   | er Warehouse   | e Lot/Ser  | ial Number  |       |           |                 | *      | <b>Q</b> | 6 <mark>3</mark> |
|----|---------|-------------|--------------------|---------------|----------------|----------------|---------|----------------|------------|-------------|-------|-----------|-----------------|--------|----------|------------------|
| Ma | iterial | PutAway     |                    |               |                |                |         | <b>T</b> Ready | × Search   |             |       |           |                 |        |          | Q                |
|    | + Crea  | ite 🛓       |                    |               |                |                |         | ▼ Filters      | ≡ Group By | ★ Favorites |       |           | 1-5 / 5 🛛 🗶     | >      | =        |                  |
|    |         | Reference 🔺 | From               | То            |                | Contact        | Sched   | uled Date      |            | Source Doc  | ument | Status    | Created on      |        |          |                  |
|    | ☆       | WH/INT/000  | 28 WH/Material/I   | nput WH/N     | Aaterial/Stock | VSTHK          | Today   | 1              |            | WH/IN/0009  | 97    | Operation | 06/06/2024 08   | :26:35 |          |                  |
|    | ☆       | WH/INT/000  | 25 WH/Material/I   | nput WH/M     | Material/Stock |                | 17 days | s ago          |            | P00017      |       | Operation | 05/20/2024 10:  | 47:53  |          |                  |
|    | ☆       | WH/INT/000  | 24 WH/Material/I   | nput WH/M     | Aaterial/Stock |                | 23 day  | rs ago         |            |             |       | Operation | 05/17/2024 16:3 | 2:07   |          | A                |
|    | ☆       | WH/INT/000  | I1 WH/Material/I   | nput WH/M     | Material/Stock |                | 62 day  | rs ago         |            | P00014      |       | Operation | 04/05/2024 14:  | 43:55  |          |                  |
|    | ☆       | WH/INT/000  | 01 WH/Input        | WH/N          | Material/Stock |                | 70 day  | /s ago         |            |             |       | Operation | 03/28/2024 15:0 | 07:29  |          |                  |

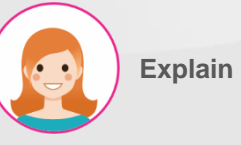

실행 순서 & 기능 :

자재 입고 지시서가 완료되면
 자동으로 자재 적치 지시서가 생성.

| WMS KPI Material W       | arehouse WIP Warehouse FG | Warehouse Mold Warehouse    | Silver Warehouse Lot/Serial N | lumber       |             | * 💐          |
|--------------------------|---------------------------|-----------------------------|-------------------------------|--------------|-------------|--------------|
| terial PutAway / WH/INT, | /00028                    |                             |                               |              |             |              |
| Save X Discard           |                           |                             |                               |              |             | 1/5          |
| Complete PutAway Can     | cel                       |                             |                               |              | Draft       | Operation    |
|                          | WH/Fac1/POL               |                             |                               |              |             |              |
| peration Type            | WH/Fac1/PL                |                             | Scheduled Date                | 06/06/2024 0 | 8:15:29     | -            |
| om                       | WH/Mold/RT/RT - 01 - 10   |                             | Source Document               | WH/IN/00097  |             |              |
|                          | WH/Mold/RT/RT - 01 - 09   |                             |                               |              |             |              |
|                          | WH/Mold/RT/RT - 01 - 08   |                             |                               |              |             |              |
| tem Operations           | WH/Mold/RT/RT - 01 - 07   |                             |                               |              |             |              |
|                          | WH/Mold/RT/RT - 01 - 06   |                             |                               |              |             |              |
| em From                  | 1 Search More             | : Code                      | Reserved                      | Done UoM     | 2Demand Qty | 2Receive UoM |
|                          |                           | avResin_240606_\/STHK_2XBNH | 100,000,00                    | 000 ø        | 10.00       | 000 pcs      |

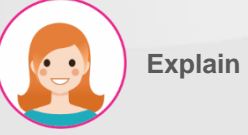

실행 순서 & 기능 :

\* Operation tab에서 진행.

 Bin No. 지정.

 2.
 적치될 중량 입력.

 3.
 적치될 수량 입력.

1. 해당 자재가 적치될 위치 – Shelf와

II. Put away

자재 적치 완료

## 실행 순서 & 기능 :

 "Complete PutAway" 버튼을 눌러 적치 절차 완료.

| WMS          | KPI Material    | Warehouse | WIP Warehouse            | FG Warehouse    | Mold Warehouse      | Silver Warehouse | Lot/Serial Nu | umber  |            |             | *        | <b>Q</b> | િં   |
|--------------|-----------------|-----------|--------------------------|-----------------|---------------------|------------------|---------------|--------|------------|-------------|----------|----------|------|
| Material Put | tAway / WH/IN   | IT/00028  |                          |                 |                     |                  |               |        |            |             |          |          |      |
| 🗸 Save       | × Discard       |           |                          |                 |                     |                  |               |        |            |             | 1/       | 5        | : >  |
| Complete F   | PutAway C       | ancel     |                          |                 |                     |                  |               |        |            | Draft       | Operatio | on       | Done |
|              |                 |           |                          |                 |                     |                  |               |        |            |             |          |          |      |
| Operation Ty | уре             |           | Jpark: Material Put Away | (               |                     | Scheduled Dat    | te            |        | 06/06/2024 | 08:15:29    |          | *        |      |
| From         |                 |           | WH/Material/Input        |                 |                     | Source Docum     | ient          |        | WH/IN/0009 | 7           |          |          |      |
| То           |                 |           | WH/Material/Stock        |                 |                     |                  |               |        |            |             |          |          |      |
|              | norationa       |           |                          |                 |                     |                  |               |        |            |             |          |          |      |
|              | perations       |           |                          |                 |                     |                  |               |        |            |             |          |          |      |
| ltem         | From            | Т         | o                        | Lot 0           | Code                |                  | Reserved      | Do     | ne UoM     | 2Demand Qty | 2Receive | UoM      |      |
| WaxResin     | WH/Material/Inp | out V     | VH/Material/Stock/Stock  | ( - 01 - 03 Wax | Resin-240606-VSTHK- | 2XBNH            | 100,000.00    | 100,00 | 0.00 g     | 10.00       | 10.00    | ) pcs    | Ŵ    |
| Add a line   |                 |           |                          |                 |                     |                  |               |        |            |             |          |          |      |
|              |                 |           |                          |                 |                     |                  |               |        |            |             |          |          |      |

#### III. Shipping

#### 자재 출고 지시서 생성

| WMS KPI Material Warehouse      | WIP Warehouse FG V       | Varehouse Mold Warehouse | Silver Warehouse | Lot/Serial Number |                     |               | *         | 1 ( <sup>3</sup> |
|---------------------------------|--------------------------|--------------------------|------------------|-------------------|---------------------|---------------|-----------|------------------|
| Material Shipping / WH/MS/00147 |                          |                          |                  |                   |                     |               |           |                  |
| ✓ Save X Discard                |                          |                          |                  |                   |                     |               | 7/7       | < >              |
| Confirm                         |                          |                          |                  |                   |                     | Draft         | Operation | Done             |
|                                 |                          |                          | _                |                   |                     |               |           |                  |
| Operation Type                  | Jpark: Material Shipping | Ŧ                        | Scheduled Date   | •                 | 06/06/2024 09:44:57 |               |           | -                |
| From 1                          | WH/Material/Stock        | Ŧ                        | Source Docume    | nt                |                     |               |           |                  |
| То                              | WH/Fac1/Wax Tree         | <b>.</b>                 | ß                |                   |                     |               |           |                  |
| Item Operations                 |                          |                          |                  |                   |                     |               |           |                  |
| Item                            | Demand Qty               | Shipping Qty UoM         |                  | 2Demand           | Qty                 | 2Shipping Qty | Uom       |                  |
| WaxResin                        | 10,000.00                | 0.00 g                   | 2                |                   | 1.00                | 0.00          | pcs       | Û                |
| Add a line                      |                          |                          |                  |                   |                     |               |           |                  |
|                                 |                          |                          |                  |                   |                     |               |           |                  |

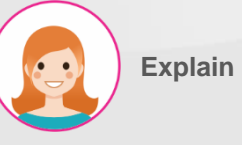

- 작업 유형 선택 후 자재가 출고될 장소 지정.
- 2. 출고될 자재 정보 입력.
- 3. "Confirm" 버튼을 눌러 승인.

#### III. Shipping

#### 자재 출고 지시서 실행 – 자재 로트 분할/병합

| WMS           | KPI Mate    | rial Warehouse | e WIP     | Warehouse I      | FG Warehouse | Mold Wareho   | use  | Silver Warehouse     | Lot/Serial Number |                  |                          | ÷ik (     | •     | ં    |
|---------------|-------------|----------------|-----------|------------------|--------------|---------------|------|----------------------|-------------------|------------------|--------------------------|-----------|-------|------|
| Material Ship | oping / WH/ | 'MS/00145      | 5         |                  |              |               |      |                      |                   |                  |                          |           |       |      |
| 🖋 Edit        | + Create    |                |           |                  | 🖶 Pri        | nt 🗘 Ac       | tion |                      |                   |                  |                          | 7/7       | <     | >    |
| Cancel        |             |                |           |                  |              |               |      |                      |                   |                  | Draft                    | Operation |       | Done |
|               |             |                |           |                  |              |               |      |                      |                   |                  |                          |           |       |      |
| Operation Typ | ce          |                | Jpark: Ma | aterial Shipping |              |               |      | Scheduled Date       |                   | 06/06/2024 09    | 9:19:05                  |           |       |      |
| From          |             |                | WH/Mate   | erial/Stock      |              |               |      | Source Documen       | nt                |                  |                          |           |       |      |
| То            |             |                | WH/Fac1   | /Wax Tree        |              |               |      |                      |                   |                  |                          |           |       |      |
| ltem Ope      | erations    |                |           |                  |              |               |      |                      |                   |                  | 2                        |           |       | _    |
|               |             |                |           |                  |              |               |      |                      |                   | Cł               | heck Split/Merge Lot     | Comp      | olete |      |
| Item          | Reserved Q  | y St           | ock Qty   | Shipping Qty     | UoM          | 2Shipping Qty | Uom  | From                 |                   | То               | Lot Code                 |           |       |      |
| WaxResin      | 1,000       | 0.00 100       | ,000.00   | 0.0              | O g          | 0.00          | pcs  | WH/Material/Stock/St | tock - 01 - 03    | WH/Fac1/Wax Tree | WaxResin-240606-VSTHK-2X | BNH       |       | Û    |
| Add a line    |             |                |           |                  |              |               |      |                      |                   |                  |                          |           |       |      |
|               |             |                |           |                  |              |               |      |                      |                   |                  |                          |           |       |      |

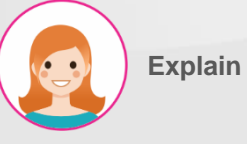

- \* Operation tab에서 진행.
- 선택된 자재의 Lot code에 남아있는 중량이 표시됨..
- 필요 시 "Split/Merge Lot" 버튼을 눌러 해당 자재 Lot의 분할/병합 진행.

#### III. Shipping

#### 자재 출고 지시서 실행 – 자재 로트 분할

| Split/Merge Lot                        |                                            |                                          |                         |            |           |     | \$                    |
|----------------------------------------|--------------------------------------------|------------------------------------------|-------------------------|------------|-----------|-----|-----------------------|
| Split Merge                            |                                            |                                          |                         |            |           |     |                       |
| Lot Codes<br>Split Weight<br>Split Qty | WaxResin-240607-VSTH                       | K-JR5H5 1<br>3<br>4                      | T                       |            |           |     |                       |
| Split<br>Product<br>WaxResin           | Lot/Serial Number<br>WaxResin-240607-VSTHK | From Location<br>WH/Material/Stock/Stock | Stock Weig<br>10,000.00 | UoM<br>g 2 | Stock Qty | UoM | Status<br>(Confirmed) |
|                                        |                                            |                                          |                         |            |           |     |                       |
| Confirm Cancel                         |                                            |                                          |                         |            |           |     |                       |

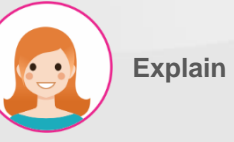

실행 순서 & 기능 : \* Split tab에서 진행. 1. 분할할 Lot code 선택. 2. 선택한 Lot code 표시. 3. 분할될 중량 입력.

4. 분할될 수량 입력.

| III. Shi<br>자 | pping<br>재 출고 ㅈ | 시서 실행 – 자재 트                | 로트 분할                             |                  |               |        | 실행 순서 & 기능 :<br>* Split tab에서 진행.<br>1. "Split" 버튼을 눌러 분할 시행. |
|---------------|-----------------|-----------------------------|-----------------------------------|------------------|---------------|--------|---------------------------------------------------------------|
| Popup Title   |                 |                             |                                   |                  |               | ×      | 2. 분할된 신규 로트 표시.                                              |
| Split Mer     | rge             |                             |                                   |                  |               |        | 3. "Confirm" 버튼을 눌러 승인.                                       |
| Lot Codes     |                 | WaxResin-240607-VSTHK-JR5H5 | •                                 |                  |               |        |                                                               |
| Split Weight  |                 | 1,000                       |                                   |                  |               |        |                                                               |
| Split Qty     |                 | 1                           |                                   |                  |               |        |                                                               |
| Split         |                 |                             |                                   |                  |               |        |                                                               |
| Product       | Lot/Serial Numb | per                         | From Location                     | Stock Weight UoM | Stock Qty UoM | Status |                                                               |
| WaxResin      | WaxResin-24060  | D7-VSTHK-JR5H5              | WH/Material/Stock/Stock - 01 - 03 | 9,000.00 g       | 9.00 pcs      | Draft  |                                                               |
| WaxResin      | WaxResin-24060  | D7-VSTHK-JR5H5-929807       | WH/Material/Stock/Stock - 01 - 03 | 1,000.00 g       | 1.00 pcs      | Draft  |                                                               |
| Confirm       | Cancel          |                             |                                   |                  |               |        |                                                               |

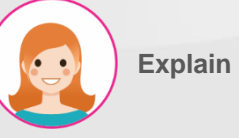

#### III. Shipping

#### 자재 출고 지시서 실행 – 자재 로트 병합

| 🖹 Split/Merge Lot |                             |               |           |     |        | × |
|-------------------|-----------------------------|---------------|-----------|-----|--------|---|
| Split Merge       |                             |               |           |     |        |   |
| Lot Code          |                             | 1 -           | Search    |     |        |   |
| Merge             | WaxResin-240606-VSTHK-2XBNH |               |           |     |        |   |
|                   | WaxResin-240606-VSTHK-2XBNH | I-521047      |           |     |        |   |
| Product           | Lot/Serial Number           | From Location | Stock Qty | UoM | Status |   |
| Add a line        |                             |               |           |     |        |   |
|                   |                             |               |           |     |        |   |
|                   |                             |               |           |     |        |   |
|                   |                             |               |           |     |        |   |
|                   |                             |               |           |     |        |   |
| Confirm           |                             |               |           |     |        |   |

- \* Merge tab에서 진행
- 1. 병합할 자재 로트 선택.

| III. Ship  | ping                               |                                   |               |           |   | 실행 순서 & 기능 :                                                    |
|------------|------------------------------------|-----------------------------------|---------------|-----------|---|-----------------------------------------------------------------|
| 자자         | 출고 지시서 실행 – 자재 로                   | 트 병합                              |               |           |   | * Merge tab에서 진행                                                |
| 🗼 Popup Ti | itle                               |                                   |               |           | × | <ol> <li>"Search" 버튼을 누르면,</li> <li>하단에 병합될 로트로 표시됨.</li> </ol> |
| Split Merg | çe                                 |                                   |               |           |   |                                                                 |
| Lot Code   | WaxResin-240606-VSTHK-2XBNH-52104  | 47 Search                         |               |           |   |                                                                 |
| Merge      |                                    |                                   |               |           |   |                                                                 |
| Product    | Lot/Serial Number                  | From Location                     | Stock Qty UoM | Status    |   |                                                                 |
| WaxResin   | WaxResin-240606-VSTHK-2XBNH        | WH/Material/Stock/Stock - 01 - 03 | 90,000.00 g   | Confirmed | × |                                                                 |
| WaxResin   | WaxResin-240606-VSTHK-2XBNH-521047 | WH/Material/Stock/Stock - 01 - 03 | 10,000.00 g   | Confirmed | × |                                                                 |
| Add a line |                                    |                                   |               |           |   |                                                                 |
|            |                                    |                                   |               |           |   |                                                                 |
|            |                                    |                                   |               |           |   |                                                                 |
|            |                                    |                                   |               |           |   |                                                                 |
| Confirm    | Cancel                             |                                   |               |           |   |                                                                 |

| III. Shipp        | bing                        |                                   |               |        |   |
|-------------------|-----------------------------|-----------------------------------|---------------|--------|---|
| 자재                | 출고 지시서 실행 – 자               | 재 로트 병합                           |               |        |   |
| 👔 Popup Title     |                             |                                   |               |        | × |
| Split Merge       |                             |                                   |               |        |   |
| Lot Code<br>Merge |                             | Search                            |               |        |   |
| Product           | Lot/Serial Number           | From Location                     | Stock Qty UoM | Status |   |
| WaxResin          | WaxResin-240606-VSTHK-2XBNH | WH/Material/Stock/Stock - 01 - 03 | 100,000.00 g  | Draft  | × |
| Add a line        |                             |                                   |               |        |   |
|                   |                             |                                   |               |        |   |
|                   |                             |                                   |               |        |   |
|                   |                             |                                   |               |        |   |
| Confirm           | Cancel                      |                                   |               |        |   |

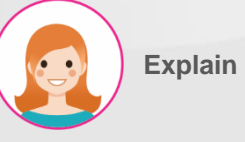

- 실행 순서 & 기능 :
- \* Merge tab에서 진행
- 1. "Merge" 버튼을 눌러 병합 시행.
- 2. 병합된 Lot 표시.
- 3. "Confirm" 버튼을 눌러 승인.

| III. Shipp<br>자재 ፥           | ing<br>축고 지   | 시서 실                            | 심행                                           |             |              |      |                  |                   |                        |                      |                    |            |
|------------------------------|---------------|---------------------------------|----------------------------------------------|-------------|--------------|------|------------------|-------------------|------------------------|----------------------|--------------------|------------|
| WMS KPI                      | Material Ware | ehouse WIP                      | Warehouse Fi                                 | G Warehouse | Mold Wareho  | use  | Silver Warehouse | Lot/Serial Number |                        |                      | P                  | <b>(</b> ) |
| Material Shipping            | / WH/MS/O     | 0145                            |                                              | ₽ Prin      | t 🌢 Ac       | tion |                  |                   |                        | Draft                | 7 / 7<br>Operation | < ><br>Do  |
| Operation Type<br>From<br>To |               | Jpark: Mi<br>WH/Mate<br>WH/Fac1 | aterial Shipping<br>erial/Stock<br>/Wax Tree |             |              |      | Scheduled Date   | nt                | 06/06/2024 09          | 9:19:05              |                    |            |
| Item Operations              | S             |                                 |                                              |             |              |      |                  |                   | 2.                     | neck Split/Merge Lot | Comple             | ete        |
| Item Rese<br>WaxResin        | rved Qty      | Stock Qty                       | Shipping Qty                                 | UoM 2       | Shipping Qty | Uom  | From             | Stock - 01 - 03   | To<br>WH/Fac1/Wax Tree | Lot Code             | ин а               | ■ 前        |
| Add a line                   | ,             | 1                               |                                              |             | 5100         |      | ,                |                   |                        |                      | -                  |            |

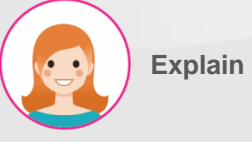

- 실행 순서 & 기능 :
- \* Operation tab에서 진행.
- 선택된 자재의 Lot code에 남아있는 중량이 표시됨..
- 2. "Check" 버튼을 눌러 출고 정보 입력.

| III. Sh                            | ipping          |              |                                   |                  |              |            |     |             |         |
|------------------------------------|-----------------|--------------|-----------------------------------|------------------|--------------|------------|-----|-------------|---------|
| 자                                  | 재 출고 수          | ≻량 입력        |                                   |                  |              |            |     |             |         |
| 🖹 Shippi                           | ng              |              |                                   |                  |              |            |     |             | ×       |
| Reference<br>Source Docu<br>Vendor | ument           | WH/MS/00146  |                                   |                  |              |            |     |             |         |
| ltem                               | Lot Code        |              | From                              | То               | Reserved Qty | 1'st QTY   | UoM | 2Demand Qty | 2st Qty |
| WaxResin                           | WaxResin-240606 | -VSTHK-2XBNH | WH/Material/Stock/Stock - 01 - 03 | WH/Fac1/Wax Tree | 1,000.00     | 0.00 Input | g   | 1.00        | 0.00    |
| 3                                  |                 |              |                                   |                  |              | 1          |     |             | 2       |
| Confirm                            | Close           |              |                                   |                  |              |            |     |             |         |

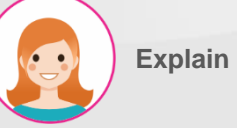

2. 출고될 자재 수량 입력.

3. "Confirm" 버튼을 눌러 확정.

실행 순서 & 기능 :

입력.

1. 전자 저울과 연동된 자재의 중량을

#### III. Shipping

자재 출고 수량 입력 완료

| WMS          | KPI Material Wa | arehouse WIP | Warehouse        | FG Warehouse | Mold Wareho   | use | Silver Warehouse L     | ot/Serial Number |                   |                          | * *       | <b>,</b> • | ં   |
|--------------|-----------------|--------------|------------------|--------------|---------------|-----|------------------------|------------------|-------------------|--------------------------|-----------|------------|-----|
| laterial Shi | pping / WH/MS/  | 00147        |                  |              |               |     |                        |                  |                   |                          |           |            |     |
| ✔ Save       | × Discard       |              |                  |              |               |     |                        |                  |                   |                          | 1/1       | <          | >   |
| Cancel       |                 |              |                  |              |               |     |                        |                  |                   | Draft                    | Operation |            | Dor |
|              |                 |              |                  |              |               |     |                        |                  |                   |                          |           |            |     |
| Operation Ty | pe              | Jpark: M     | aterial Shipping |              |               |     | Scheduled Date         |                  | 06/06/2024 09:44  | 1:57                     |           | -          |     |
| From         |                 | WH/Mat       | erial/Stock      |              |               |     | Source Document        |                  |                   |                          |           |            |     |
| То           |                 | WH/Fac       | I/Wax Tree       |              |               |     |                        |                  |                   |                          |           |            |     |
| ltem Op      | erations        |              |                  |              |               |     |                        |                  |                   |                          | 2         |            |     |
|              |                 |              |                  |              |               |     |                        |                  | Check             | Split/Merge Lot          | Compl     | ete        |     |
| ltem         | Reserved Qty    | Stock Qty    | Shipping Qty     | UoM :        | 2Shipping Qty | Uom | From                   | Тс               | b L               | ot Code                  |           |            |     |
| WaxResin     | 10,000.00       | 100,000.00   | 10,000.0         | og 1         | 1.00          | pcs | WH/Material/Stock/Stoc | :k - 01 - 03 W   | H/Fac1/Wax Tree W | /axResin-240606-VSTHK-2X | 3NH I     | <b>i</b>   | Ì   |
| Add a line   |                 |              |                  |              |               |     |                        |                  |                   |                          |           |            |     |
|              |                 |              |                  |              |               |     |                        |                  |                   |                          |           |            |     |

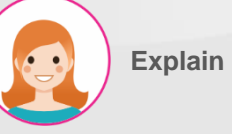

- 1. "Check" 창에서 입력된 출고 수량 표시.
- 2. 문제 없을 시 "Complete" 버튼을 눌러 입력 완료.

자재 출고 지시서 완료

III. Shipping

- 실행 순서 & 기능 :
- "Complete shipping" 버튼을 눌러 자재 출고 완료.

| WMS KPI Material Wareh       | ouse WIP Warehous   | e FG Warehouse | Mold Warehouse    | Silver Warehouse Lot    | /Serial Number             |                        | 瘷           | <b>ș</b> ( |
|------------------------------|---------------------|----------------|-------------------|-------------------------|----------------------------|------------------------|-------------|------------|
| Material Shipping / WH/MS/OC | 147                 |                |                   |                         |                            |                        |             |            |
| ✓ Save X Discard             |                     |                |                   |                         |                            |                        | 1/1         | <          |
| Complete Shipping Cancel     |                     |                |                   |                         |                            | Draft                  | Operation   |            |
|                              |                     |                |                   |                         |                            |                        |             |            |
| Operation Type               | Jpark: Material Shi | oping          |                   | Scheduled Date          | 06/06/2024                 | 09:44:57               |             | -          |
| From                         | WH/Material/Stoc    | ¢              |                   | Source Document         |                            |                        |             |            |
| То                           | WH/Fac1/Wax Tree    |                |                   |                         |                            |                        |             |            |
| Item Operations              |                     |                |                   |                         |                            |                        |             |            |
|                              |                     |                |                   |                         |                            | Check                  | Split/Merge | Lot        |
| Item Reserved Qty            | Stock Qty Shippin   | ng Qty UoM     | 2Shipping Qty Uom | From                    | То                         | Lot Code               |             |            |
| WaxResin 10,000.00           | 100,000.00 10       | ,000.00 g      | 1.00 pcs          | WH/Material/Stock/Stock | - 01 - 03 WH/Fac1/Wax Tree | WaxResin-240606-VSTHK- | 2XBNH       | i≣ û       |
| Add a line                   |                     |                |                   |                         |                            |                        |             |            |
|                              |                     |                |                   |                         |                            |                        |             |            |

| IV. Return                        |                         |                      |                                    |                     |                 |          |
|-----------------------------------|-------------------------|----------------------|------------------------------------|---------------------|-----------------|----------|
| 자재 반품 지시                          | 서 작성                    |                      |                                    |                     |                 |          |
| <b>WMS</b> KPI Material Warehouse | e WIP Warehouse FG Ware | house Mold Warehouse | Silver Warehouse Lot/Serial Number |                     | *               | 🔹 🔇      |
| Material Return / WH/MR/00015     |                         |                      |                                    |                     |                 |          |
| ✓ Edit Create                     |                         | ⊖ Print ♦ Action     |                                    |                     | 2/:             | 2 <      |
| Confirm                           |                         |                      |                                    |                     | Draft Operation | Done     |
| ☆ WH/MR/00015                     |                         |                      |                                    |                     |                 |          |
| Contact                           | VSTHK                   |                      | Scheduled Date                     | 06/06/2024 12:36:50 |                 |          |
| Operation Type                    | Jpark: Material Return  |                      | Return Date                        |                     |                 |          |
| From                              | WH/Material/NG          |                      | Source Document                    |                     |                 |          |
| Item Operations                   |                         |                      |                                    |                     |                 |          |
| Item                              | Demand                  | UoM                  | 2Demand Qt                         | /                   | 2Receive UoM    | <b>A</b> |
| Add a line                        | 10,000.00               | 5                    |                                    |                     | 0.00 pcs        |          |
|                                   |                         |                      |                                    |                     |                 |          |

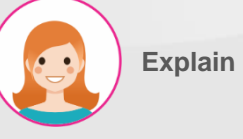

반품할 공급 업체 지정.
 반품 자재 정보 입력.

3. "Confirm" 버튼을 눌러 승인.

IV. Return

#### 자재 반품 지시서 시행

| WMS             | KPI        | Material Warehouse | e WIP Warehouse        | FG Warehouse | Mold Warehouse  | Silver Warehous | e Lot/Serial Nu | umber    |                     |     |         | *         | <b>N</b> | C   |
|-----------------|------------|--------------------|------------------------|--------------|-----------------|-----------------|-----------------|----------|---------------------|-----|---------|-----------|----------|-----|
| Material Re     | eturn / Wl | H/MR/00016         |                        |              |                 |                 |                 |          |                     |     |         |           |          |     |
| 🗸 Save          | × Di       | scard              |                        |              |                 |                 |                 |          |                     |     |         | 1/        | 1 (      | <   |
| Validate        | Canc       | el                 |                        |              |                 |                 |                 |          |                     |     | Draft   | Operation |          | Don |
| <sub>ଫ</sub> ₩⊦ | H/MR/      | 00016              |                        |              |                 |                 |                 |          |                     |     |         |           |          |     |
| Contact         |            |                    | VSTHK                  |              | Ŧ               | Scheduled D     | ate             |          | 06/06/2024 13:45:08 |     |         |           | -        |     |
| Operation T     | Гуре       |                    | Jpark: Material Return |              |                 | Return Date     |                 |          | 06/06/2024 13:49:14 |     |         |           | -        |     |
| From            |            |                    | WH/Material/NG         |              |                 | Source Docu     | ment            |          | e.g. POO032         |     |         |           |          |     |
| То              |            |                    | Partner Locations/Ven  | dors         |                 | ls Lend         |                 |          |                     |     |         |           |          |     |
| ltem O          | Operations |                    |                        |              |                 |                 |                 |          |                     |     |         |           |          |     |
| ltem            | From       | То                 |                        | Lot Code     |                 | Res             | erved S         | tock Qty | Received Weight     | UoM | Receive | d Qty Uo  | м        | :   |
| WaxResin        | WH/Mate    | rial/NG Partne     | r Locations/Vendors    | WaxResin-240 | 806-VSTHK-KRMYN | 10              | ,000.00 10      | 0,000.00 | 10,000.00           | ) g |         | 1.00 pc   | s f      | ð   |
| Add a line      |            |                    |                        |              |                 |                 |                 |          | 1                   |     |         | 2         |          |     |

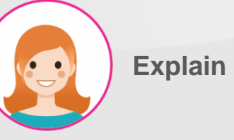

- 실행 순서 & 기능 : \* Operation tab에서 진행.
- 1. 반품 자재 중량 입력.
- 2. 반품 자재 수량 입력.
- 3. "Validate" 버튼을 눌러 시행.

V. NG Stock

#### 불량 자재 재고 목록

| 👪 WMS 🛛 K           | Pl Material War | ehouse WIP Warehouse          | FG Warehouse | Mold Warehouse     | Silver Warehouse L               | ot/Serial Number  |                      |                     | <u>k</u> 🔍 | • 6   | 3  |
|---------------------|-----------------|-------------------------------|--------------|--------------------|----------------------------------|-------------------|----------------------|---------------------|------------|-------|----|
| NG Stock            |                 |                               |              |                    | E Product 🗙 Se                   | earch             |                      |                     |            |       | Q  |
| *                   |                 |                               |              |                    | ▼ Filters ≡ Grou                 | ip By 🔺 Favorites |                      |                     | 1-4 / 4    | <     | >  |
| Product             | Location        | Lot/Serial Number 🔻           | Package      | Available Quantity | On Hand Quantity Unit of Measure |                   | 2nd Quantity 2nd Uom | Created on          | Main type  | Scrap | ed |
| ▼ Material Test (1) |                 |                               |              | 0.00               | 0 5.00                           |                   |                      |                     |            |       |    |
| Material Test       | WH/Material/NG  | MaterialTest-240416-silver-MD | SH4          | 0.00               | 5.00 g                           |                   | 0.00 pcs             | 04/16/2024 14:33:39 | 14K        |       |    |
| ▶ 18K Tem(Y) (28)   |                 |                               |              | 0.00               | 499.70                           | )                 |                      |                     |            |       |    |
| ▼ WaxResin (1)      |                 |                               |              | 0.00               | 10,000.00                        | )                 |                      |                     |            |       |    |
| WaxResin            | WH/Material/NG  | WaxResin-240606-VSTHK-KRM     | IYN          | 0.00               | 00 10,000.00 g                   |                   | 1.00 pcs             | 06/06/2024 10:42:55 |            |       |    |
| ▼ AU9999 (1)        |                 |                               |              | 0.00               | 00 50.00                         |                   |                      |                     |            |       |    |
| AU99999             | WH/Material/NG  | AU9999-240412-Vendor-HFJV     | В            | 0.00               | 50.00                            | ) g               | 0.00 pcs             | 04/12/2024 09:47:13 | 18K        |       |    |

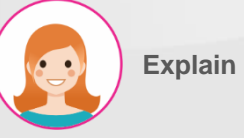

실행 순서 & 기능 :

1. 불량 자재 재고 목록 표시.

#### V. NG Stock

#### 불량 자재 재고 분할

| NG Stock        |                            |                            |          |                         | ≡ Product ×          | Search              |                      |                     |           | Q       |
|-----------------|----------------------------|----------------------------|----------|-------------------------|----------------------|---------------------|----------------------|---------------------|-----------|---------|
| Split           | Merge Rec                  | ast Scrap Print La         | bels 1 s | elected > Select all 30 | <b>▼</b> Filters ≡ G | iroup By 🔺 Favorite | 25                   |                     | 1-3 / 3   | < >     |
|                 |                            |                            | ⊖ Pr     | rint & Action           |                      |                     |                      |                     |           |         |
| Product         | Location Lot/Serial Number |                            | Package  | Available Quantity      | On Hand Quantity     | Unit of Measure     | 2nd Quantity 2nd Uom | Created on          | Main type | Scraped |
| 18K Tem(Y) (28) |                            |                            |          | 0.00                    | 499.70               | )                   |                      |                     |           |         |
| ▼ WaxResin (1)  | WaxResin (1)               |                            |          | 0.00                    | 10,000.00            | )                   |                      |                     |           |         |
| Resin           | WH/Material/NG             | WaxResin-240611-FINJ-HOF6X |          | 0.00                    | 10,000.00            | g                   | 10.00 pcs            | 06/11/2024 08:13:11 |           |         |
| ▶ AU9555 (1)    | 1<br>1955-(1)              |                            |          | 0.00                    | 50.00                | )                   |                      |                     |           |         |

# Explain

실행 순서 & 기능 :

- 1. 분할할 자재 왼편의 체크 박스 선택.
- 2. 체크 박스 선택 시 표시되는 메뉴

중의 "Split" 버튼 눌러 분할 창 표시.

3. 분할될 로트의 중량 입력.

4. 분할될 로트의 수량 입력.

#### Separate Lot

| Split          |               |                          |                |              |     |           |     |           |  |
|----------------|---------------|--------------------------|----------------|--------------|-----|-----------|-----|-----------|--|
| Lot Code       |               | WaxResin-240611-FINJ-HOP | 6X             |              |     |           |     |           |  |
| Split Weight   | lit Weight    |                          |                |              |     |           |     |           |  |
| Split Quantity |               | 1 4                      |                |              |     |           |     |           |  |
| Product        | Lot/Serial Nu | umber                    | From Location  | Stock Weight | UoM | Stock Qty | UoM | Status    |  |
| WaxResin       | WaxResin-24   | O611-FINJ-HOF6X          | WH/Material/NG | 10,000.00    | g   | 10.00     | pcs | Confirmed |  |

Close

| V.NG<br>불량        | Stock<br>량 자재 기 | 대고 분할                             |         |                    |             |           |               |          |              |          |              |           |      |     |
|-------------------|-----------------|-----------------------------------|---------|--------------------|-------------|-----------|---------------|----------|--------------|----------|--------------|-----------|------|-----|
| Popup Title       |                 |                                   |         |                    |             |           |               |          |              |          |              |           |      | ×   |
| Split             |                 |                                   |         |                    |             |           |               |          |              |          |              |           |      |     |
| Lot Code          |                 | WaxResin-240611-FINJ-H0F6X        |         |                    |             |           |               |          |              |          |              |           |      |     |
| Split Weight      |                 | 1,000.00                          |         |                    |             |           |               |          |              |          |              |           |      |     |
| Split Quantity    |                 | 1.00                              |         |                    |             |           |               |          |              |          |              |           |      |     |
| Product           | Lot/Serial N    | umber                             |         | From Location      |             | Stock     | Weight U      | оМ       | Sto          | ck Qty   | UoM          | Status    |      |     |
| WaxResin          | WaxResin-24     | 40611-FINJ-HOF6X                  |         | WH/Material/NG     |             |           | 9,000.00 g    |          |              | 9.00     | pcs          | Draft     | 向    |     |
| WaxResin          | WaxResin-24     | 40611-FINJ-HOF6X-752484           |         | WH/Material/NG     | 2           |           | 1,000.00 g    |          |              | 1.00     | pcs          | Draft     | ŵ    |     |
| Split             | Confirm         | Close                             |         |                    |             |           |               |          |              |          |              |           |      |     |
| NG Stock          |                 |                                   |         |                    | ■ Product   | × Search  |               |          |              |          |              |           |      | a   |
| ¥                 |                 |                                   |         |                    | ▼ Filters ≣ | ≣Group By | ★ Favorites   |          |              |          |              | 1–3 / 3   | <    | >   |
| Product           | Location        | Lot/Serial Number                 | Package | Available Quantity | On Hand Qua | ntity Uni | it of Measure | 2nd Quan | tity 2nd Uom | Create   | d on         | Main type | Scra | ped |
| ▶ 18K Tem(Y) (28) |                 |                                   |         | 0.00               |             | 499.70    |               |          |              |          |              |           |      |     |
| ▼ WaxResin (2)    |                 |                                   |         | 0.00               | 10,0        | 00.00     |               |          |              |          |              |           |      |     |
| WaxResin          | WH/Material/NG  | WaxResin-240611-FINJ-HOF6X        |         | 0.00               | 9,0         | 000.00 g  |               | ç        | 0.00 pcs     | 06/11/20 | 024 08:13:11 |           |      |     |
| WaxResin          | WH/Material/NG  | WaxResin-240611-FINJ-H0F6X-752484 |         | 0.00               | 1,0         | 000.00 g  | 4             |          | 1.00 pcs     | 06/11/20 | 024 08:19:48 |           |      |     |
| ▶ AU9999 (1)      |                 |                                   |         | 0.00               |             | 50.00     |               |          |              |          |              |           |      |     |

Explain

- 1. "Split" 버튼 눌러 분할 실행.
- 2. 분할된 로트 정보 표시.
- 3. "Confirm" 버튼을 눌러 승인.
- 4. 목록 창에 분할된 로트 정보 표시.

#### V. NG Stock

#### 불량 자재 재고 병합

| NG Stock        |                |                                   |            |                    |                   | rch                   |                      |                 |           |       | Q   |
|-----------------|----------------|-----------------------------------|------------|--------------------|-------------------|-----------------------|----------------------|-----------------|-----------|-------|-----|
| Split           | Merge Re       | ecast Scrap Print Labels          | 2 selected | → Select all 31    | ▼ Filters ≡ Group | By <b>★</b> Favorites |                      |                 | 1–3 / 3   | <     | >   |
|                 |                |                                   | 🖶 Print    | & Action           |                   |                       |                      |                 |           |       |     |
| Product         | Location       | Lot/Serial Number                 | Package    | Available Quantity | On Hand Quantity  | Unit of Measure       | 2nd Quantity 2nd Uom | Created on      | Main type | Scrap | bed |
| 18K Tem(Y) (28) |                |                                   |            | 0.00               | 499.70            |                       |                      |                 |           |       |     |
| ▼ WaxResin (2)  |                |                                   |            | 0.00               | 10,000.00         |                       |                      |                 |           |       |     |
| esin            | WH/Material/NG | WaxResin-240611-FINJ-HOF6X        |            | 0.00               | 9,000.00          | g                     | 9.00 pcs             | 06/11/2024 08:1 | 3:11      |       |     |
| WaxResin        | WH/Material/NG | WaxResin-240611-FINJ-HOF6X-752484 |            | 0.00               | 1,000.00          | g                     | 1.00 pcs             | 06/11/2024 08:1 | 9:48      |       |     |
| • AU9999 (1)    |                |                                   |            | 0.00               | 50.00             |                       |                      |                 |           |       |     |
| 1               |                |                                   |            |                    |                   |                       |                      |                 |           |       |     |
| Merge Lot       |                |                                   |            |                    |                   |                       |                      |                 |           |       | ×   |
|                 |                |                                   |            |                    |                   |                       |                      |                 |           |       |     |
| Merge           |                |                                   |            |                    |                   |                       |                      |                 |           |       |     |
|                 |                |                                   |            |                    |                   |                       |                      |                 |           |       |     |
| Lot code to M   | erge           | WaxResin-240611-FINJ-HOF6X        | 3          |                    |                   |                       |                      |                 |           |       |     |
| Product         | Lot/Serial N   | umber                             | Fro        | n Location         | Stock V           | Veight UoM            | Stock Qty            | UoM             | Status    |       |     |
| WaxResin        | WaxResin-24    | 40611-FINJ-HOF6X                  | WH,        | /Material/NG       | g                 | ),000.00 g            | 9.0                  | 00 pcs          | Confirmed | Û     |     |
| WaxResin        | WaxResin-24    | 40611-FINJ-H0F6X-752484           | WH,        | /Material/NG       |                   | 1,000.00 g            | 1.0                  | 00 pcs          | Confirmed | ŵ     |     |
|                 |                |                                   |            |                    |                   |                       |                      |                 |           |       |     |
|                 |                |                                   |            |                    |                   |                       |                      |                 |           |       |     |
|                 |                |                                   |            |                    |                   |                       |                      |                 |           |       |     |
|                 |                |                                   |            |                    |                   |                       |                      |                 |           |       |     |
|                 |                |                                   |            |                    |                   |                       |                      |                 |           |       |     |
| Merge           | Confirm        | Cancel                            |            |                    |                   |                       |                      |                 |           |       |     |
|                 |                |                                   |            |                    |                   |                       |                      |                 |           |       |     |

# Explain

- 1. 병합할 자재 왼편의 체크 박스 선택.
- 체크 박스 선택 시 표시되는 메뉴 중의 "Merge" 버튼 눌러 병합 창 표시.
- 3. 병합할 자재의 병합 후 로트 선택.

V. NG Stock 불량 자재 재고 병합 × Merge Lot Merge  $\mathbf{C}$ Lot code to Merge WaxResin-240611-FINJ-HOF6X Product Lot/Serial Number From Location Stock Weight UoM Stock Qty UoM Status 2 Draft 10,000.00 g WaxResin WaxResin-240611-FINJ-HOF6X WH/Material/NG 10.00 圇 Merge Confirm Cancel Q NG Stock E Product × Search... ± ▼ Filters ≡ Group By ★ Favorites 1-3/3 < > Product Location Lot/Serial Number 2nd Quantity 2nd Uom Created on Package **Available Quantity** On Hand Quantity Unit of Measure Main type Scraped ▶ 18K Tem(Y) (28) 0.00 499.70 WaxResin (1) 0.00 10.000.00 4 WaxResin WH/Material/NG WaxResin-240611-FINJ-HOF6X 0.00 10,000.00 g 10.00 pcs 06/11/2024 08:13:11 50.00 • AU9999 (1) 0.00

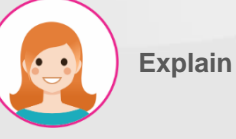

- 1. "Merge" 버튼을 눌러 실행.
- 2. 병합된 로트 정보 표시.
- 3. "Confirm" 버튼을 눌러 승인.
  - 4. 목록 창에 병합된 로트 정보 표시.

#### V. NG Stock

#### 불량 금/은 자재 재고 재 주조

| Ŵ              | Confirr      | mation             |                   |                |          |                 |            |           |           |                  |             |                   |                |          |                    | ×          |          |          |
|----------------|--------------|--------------------|-------------------|----------------|----------|-----------------|------------|-----------|-----------|------------------|-------------|-------------------|----------------|----------|--------------------|------------|----------|----------|
| T              | hese lots wi | II create recastin | g list, are you s | sure you war   | nt to do | this?           |            |           |           |                  |             |                   |                |          |                    |            |          |          |
| F              | Product      | Location           |                   | Lot/Seria      | l Numb   | er              |            |           |           |                  |             | Available Qua     | ntity          | Quantity | Unit of Measure    |            |          |          |
| 14             | 8K Tem(Y)    | WH/Mater           | ial/NG            | 18K Tem -      | - мо/ос  | 224 - 1.0 - 10. | .0 - 24/04 | /05 - 001 |           |                  |             |                   | 0.00           | 1.00     | ) g                | ×          |          |          |
| Α              | Add a line   |                    |                   |                |          |                 |            |           |           |                  |             |                   |                |          |                    |            |          |          |
| _              |              |                    |                   |                |          |                 |            |           |           |                  |             |                   |                |          |                    |            |          |          |
|                |              |                    |                   |                |          |                 |            |           |           |                  |             |                   |                |          |                    |            |          |          |
|                |              |                    |                   |                |          |                 |            |           |           |                  |             |                   |                |          |                    |            |          |          |
| WM             | 3<br>Confirm | Cancel             |                   |                |          |                 |            |           |           |                  |             |                   |                |          |                    |            | <b>.</b> | ં        |
| G Sto          |              |                    |                   |                |          |                 |            |           |           |                  |             |                   |                |          |                    |            |          | C        |
| Split          | Merge        | Recast             | Scrap             | Pr             | int Labe | ls 1 se         | elected    |           |           | <b>▼</b> Filters | ≡ Group By  | ★ Favorites       |                |          |                    | 1-3 / 3    | 3 🔇      | >        |
|                |              |                    | 2                 |                |          | e Pri           | int        | o Actio   | 'n        |                  |             |                   |                |          |                    |            |          |          |
|                |              |                    |                   |                |          |                 |            |           |           |                  |             |                   |                |          |                    |            |          |          |
| Product        | Locatio      | in Lot/S           | erial Number      |                |          |                 | Package    | Availab   | le Quanti | ty On Han        | d Quantity  | Unit of Measure   | 2nd Quantity   | 2nd Uom  | Created on         | Main type  | e Scrap  | bed      |
| aterial Test ( | (1)          |                    |                   |                |          |                 |            |           | 0.0       | 0                | 5.00        |                   |                |          |                    |            |          |          |
| K Tem(Y) (2    | 8)           |                    |                   | 4 10 100       | 0.04/0   | 4/05 001        |            |           | 0.0       | 0                | 499.70      | _                 | 0.00           |          | 04/05/2024 14:20:1 | 101/       |          |          |
|                | Y) WH/Mat    | terial/NG 18K Te   | em - 100g-10r     | 4 - 1.0 - 10.0 | 9 - 24/0 | 4/05 - 001      |            |           | 0.0       |                  | 10.00       | g g               | 0.00           | ) pes    | 04/09/2024 08:29:1 | 8 18K      |          |          |
| MES            | KPI P        | MS QMS             | MMS R             | tepair S       | Scrap    | Process         | Closing    | Report    | Lot/Se    | ial Number       |             | •                 |                |          | , 36,2021 00.201   | ÷          | بې       | ં        |
| ecasting I     | ist          |                    |                   |                |          |                 |            |           |           | Search           |             |                   |                |          |                    |            |          | (        |
| ±              |              |                    |                   |                |          |                 |            |           |           | ▼ Filters        | ≡ Group By  | + Favorites       |                |          |                    | 1-80 / 12  | 6        | <b>\</b> |
|                |              |                    |                   |                |          |                 |            |           |           |                  |             | 11000000          |                |          |                    |            |          |          |
| Return Ty      | ype Crea     | ated on            | Process           | Li             | ne S     | tep             | Туре       | Product   |           |                  | Lot         |                   |                |          | Quantity From      |            |          |          |
| Stock          | 06/0         | 06/2024 15:17:57   |                   |                |          |                 | 18K        | 18K Tem(  | (Y)       |                  | 18K Tem - M | 0/00224 - 1.0 - 1 | 0.0 - 24/04/05 | - 001 4  | 1.00 WH/M          | aterial/NG |          |          |

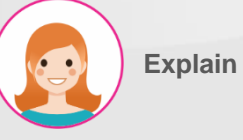

실행 순서 & 기능 :

- 1. 재 주조할 금/은 불량 자재 왼편의 체크 박스 선택.
- 2. 체크 박스 선택 시 표시되는 메뉴 중의 "Recast" 버튼 눌러 진행.
- 3. "Confirm" 버튼을 눌러 승인.
- 4. MES > MMS > Recasting List로 승인된 자재 목록 표시.

#### V. NG Stock 불량 자재 재고 폐기 👔 Confirm This will scrap all selected records. Do you want to continue? Confirm Cancel 3 \* 剩 👶 WMS Material Warehouse FG Warehouse Mold Warehouse Silver Warehouse Lot/Serial Number WIP Warehouse NG Stock E Product 🗙 Search... Merge Split Recast Scrap Print Labels 1 selected > Select all 30 ▼ Filters ≡ Group By ★ Favorites 1-3/3 < > 2 ⊖ Print Action Location Lot/Serial Number On Hand Quantity Unit of Measure 2nd Quantity 2nd Uom Created on Main type Scraped Product 🔻 Package **Available Quantity** Material Test (1) 0.00 5.00 **~** erial Test WH/Material/NG MaterialTest-240416-silver-MDSH4 0.00 pcs 04/16/2024 14:33:39 14K 0.00 5.00 g ▶ 18K rem(Y) (28) 0.00 499.70 • AU9999 (1) 0.00 50.00

| WMS KPI           | Material Warehouse | WIP Warehouse    | FG Warehouse | Mold Warehous | e Silver V | Warehou          | se Lot/Ser  | ial Number   |         |            | * 🔍       | <mark>ن</mark> ے د |
|-------------------|--------------------|------------------|--------------|---------------|------------|------------------|-------------|--------------|---------|------------|-----------|--------------------|
| NG Stock          |                    |                  |              |               | :          | E Produ          | ct 🗙 Search |              |         |            |           | Q                  |
| ¥                 |                    |                  |              |               | ٦          | <b>r</b> Filters | ≡ Group By  | ★ Favorites  |         |            | 1-2 / 2   | < >                |
| Product -         | Location           | Lot/Serial Numbe | Package      | Available Q   | On Hand Q  | Unit o           | f Measure   | 2nd Quantity | 2nd Uom | Created on | Main type | Scraped            |
| • 18K Tem(Y) (28) |                    | 1                |              | 0.00          | 499.7      | 0                |             |              |         |            |           |                    |
| • AU9999 (1)      |                    |                  |              | 0.00          | 50.0       | 0                |             |              |         |            |           |                    |

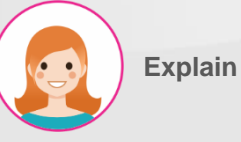

실행 순서 & 기능 :

×

Q

- 1. 폐기할 자재 왼편의 체크 박스 선택.
- 2. 체크 박스 선택 시 표시되는 메뉴 중의 "Scrap" 버튼 눌러 진행.
- 3. 경고창의 "Confirm" 버튼 눌러 시행.
- 4. NG Stock 정보에서 자재 말소.

#### V. NG Stock

1

#### 불량 자재 재고 라벨 인쇄

| •        | WMS        | крі м    | Material Wareh | nouse WIP Warehouse      | FG Warehouse | Mold Warehouse     | Silver Warehouse | Lot/Serial Number   |                      |                     | * 🔍       | <mark>1 ک</mark> |
|----------|------------|----------|----------------|--------------------------|--------------|--------------------|------------------|---------------------|----------------------|---------------------|-----------|------------------|
| NG       | Stock      |          |                |                          |              |                    | ≡ Product ×      | Search              |                      |                     |           | Q                |
| s        | plit       | Merge    | Recast         | Scrap Prin               | t Labels     | Select all 29      | ▼ Filters ≡ G    | iroup By 🖌 Favorite | S                    |                     | 1-2 / 2   | < >              |
|          |            |          |                | ⊖ Prin                   | t ¢ Action   |                    |                  |                     |                      |                     |           |                  |
| <b>~</b> | Product •  | Location | n Lo           | ot/Serial Number         | Package      | Available Quantity | On Hand Quantity | Unit of Measure     | 2nd Quantity 2nd Uom | Created on          | Main type | Scraped          |
| ▶ 18K T  | em(Y) (28) |          |                |                          |              | 0.00               | 499.7            | 0                   |                      |                     |           |                  |
| ▼ AU99   | 999 (1)    |          |                |                          |              | 0.00               | 50.0             | 0                   |                      |                     |           |                  |
|          | AU9999     | WH/Mat   | erial/NG AU    | J9999-240412-Vendor-HFJ\ | VB           | 0.00               | 50.0             | O g                 | 0.00 pcs             | 04/12/2024 09:47:13 | 18K       |                  |

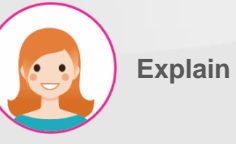

- 라벨 인쇄할 자재 왼편의 체크 박스 선택.
- 체크 박스 선택 시 표시되는 메뉴 중의 "Print Labels" 버튼 눌러 인쇄.

#### VI. Stock

#### 자재 재고 목록

| 👪 WMS крі                 | Material Warehouse      | WIP Warehouse    | FG Warehouse | Mold Warehou | ise Silver | Warehous         | e Lot/Se   | rial Number  |         |            | ÷         | 📌 👶     |
|---------------------------|-------------------------|------------------|--------------|--------------|------------|------------------|------------|--------------|---------|------------|-----------|---------|
| Material Stock            |                         |                  |              |              |            | <b>T</b> Materia | al 🗙 🗮 Pro | duct 🗙 Searc | h       |            |           | Q       |
| *                         |                         |                  |              |              |            | <b>T</b> Filters | ≡ Group By | ★ Favorites  |         |            | 1-21 /    | 21 < >  |
| Product                   | Location                | Lot/Serial Numbe | Package      | Available Q  | On Hand Q  | Unit of          | Measure    | 2nd Quantity | 2nd Uom | Created on | Main type | Scraped |
| SEMI-18K-W-GOLDTREE-      | CAS_TRE-2024052109      | 93950 (1)        |              | 0.00         | 1.0        | 0                |            |              |         |            |           |         |
| • SEMI-HC-585-E-18K-3.98  | 3GR-W-58-0.38CT (1)     |                  |              | 0.00         | 5.0        | 0                |            |              |         |            |           | _       |
| HC-586-E-18K-4.17GR-W     | -50-0.36CT (5)          |                  |              | 0.00         | 5.0        | 0                |            |              |         |            |           |         |
| WAX RESIN CCC (1)         |                         |                  |              | 0.00         | 100.0      | 0                |            |              |         |            |           |         |
| ▶ SEMI-HC-070(6.5)-18K-V  | V-2.10GR-1.20-FIN 2 (1) | l.               |              | 0.00         | 1.0        | 0                |            |              |         |            |           |         |
| • SEMI-BP-T2C-3.5-18K-7.6 | 9GR-W-F-8-1.2CT-PO      | L 1 (1)          |              | 1.00         | 1.0        | 0                |            |              |         |            |           |         |
| SEMI-18K-W-GOLDTREE-      | CAS_TRE-2024051015      | 2342 (1)         |              | 1.00         | 1.0        | 0                |            |              |         |            |           |         |
| • TEST123 (1)             |                         |                  |              | 1.00         | 1.0        | 0                |            |              |         |            |           |         |
| Material Test (3)         |                         |                  |              | 0.00         | 6.0        | 0                |            |              |         |            |           |         |
| SEMI-18K-W-GoldTree-W     | /AX-20240405140102      | (1)              |              | 0.00         | 1.0        | 0                |            |              |         |            |           |         |
| • TE-193-1.5-3.5cm-18K-3. | 2gr-W-32-0.42CT (1)     |                  |              | 10.00        | 10.0       | 0                |            |              |         |            |           |         |
| • SEMI-TBC-900-3.0-7.00   | nch-18K-W-9.59gr-F-     | 40-4CT-POL 1 (1) |              | 10.00        | 10.0       | 0                |            |              |         |            |           |         |
| • ALY-FLEXIA162-18K-W (1) |                         |                  |              | 4,500.00     | 5,000.0    | 0                |            |              |         |            |           |         |

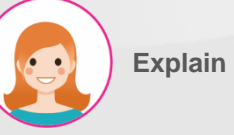

실행 순서 & 기능 : 1. 자재 재고 목록 표시.

VI. Stock

#### 자재 재고 분할

| Material Stock                     |                     |                     |                |                | ▼ Mater          | ial 🗙 🗮 Pro   | duct 🗙 Search. |              |             |              |          |           |        | C  |
|------------------------------------|---------------------|---------------------|----------------|----------------|------------------|---------------|----------------|--------------|-------------|--------------|----------|-----------|--------|----|
| Split Merge                        | Recast Scrap        | Print Labels        | 1 selected     |                | <b>▼</b> Filters | ≡ Group By    | ★ Favorites    |              |             |              |          | 1-21 / 21 | <      | >  |
| 2                                  |                     | ſ                   | ⊖ Print        | ¢ Action       |                  |               |                |              |             |              |          |           |        |    |
| Product                            | Location            | Lot/Serial Number   | Package        | Available Quan | tity On Ha       | nd Quantity   | Unit of Measur | re 2nd Quant | ity 2nd Uom | Created on   |          | Main type | Scrape | ed |
| • ALY-FLEXIA162-18K-W (1)          |                     |                     |                | 4,500          | .00              | 5,000.00      |                |              |             |              |          |           |        |    |
| ▶ 18K-W-GoldBar (1)                |                     |                     |                | 100            | .00              | 100.00        |                |              |             |              |          |           |        |    |
| • CA - P - 0.35 - 2.11g - Gem - 18 | K (2)               |                     |                | c              | .00              | 20.00         |                |              |             |              |          |           |        |    |
| ▼ 18K W Cutting Plate T4C3 (2)     |                     |                     |                | 200            | .00              | 200.00        |                |              |             |              |          |           |        |    |
| W Cutting Plate T4                 | WH/Material/Stock   | 18K W Cutting Plate | T4C3           | 100            | .00              | 100.00        | g              | 100          | 00 pcs      | 04/10/2024 0 | 09:17:06 | 18K       |        |    |
| W Cutting Plate T4                 | WH/Material/Stock   | 18K W Cutting Plate | T4C3           | 100            | .00              | 100.00        | g              | 1,000        | 00 pcs      | 04/15/2024 0 | 09:30:04 | 18K       |        |    |
| Separate Lot                       |                     |                     |                |                |                  |               |                |              |             |              |          |           |        | ×  |
|                                    |                     |                     |                |                |                  |               |                |              |             |              |          |           |        |    |
|                                    |                     |                     |                |                |                  |               |                |              |             |              |          |           |        |    |
| Split                              |                     |                     |                |                |                  |               |                |              |             |              |          |           |        |    |
| Lot Code                           | 18K W Cutting Plat  | e T4C3-FIN 2-200g   | -2000pcs-2404  | 10-001         |                  |               |                |              |             |              |          |           |        |    |
| Split Weight                       | 10 3                |                     |                |                |                  |               |                |              |             |              |          |           |        |    |
| Split Quantity                     | 10 4                |                     |                |                |                  |               |                |              |             |              |          |           |        |    |
| Product                            | Lot/Serial Number   |                     |                |                | From L           | ocation       | Stock          | Weight U     | оM          | Stock Qty    | UoM      | Status    |        |    |
| 18K W Cutting Plate T4C3           | 18K W Cutting Plate | T4C3-FIN 2-200g-2   | 2000pcs-240410 | -001           | WH/Ma            | iterial/Stock |                | 100.00 g     |             | 100.00       | ) pcs    | Confirm   | ned    |    |
|                                    |                     |                     |                |                |                  |               |                |              |             |              |          |           |        |    |
|                                    |                     |                     |                |                |                  |               |                |              |             |              |          |           |        |    |
|                                    |                     |                     |                |                |                  |               |                |              |             |              |          |           |        |    |
|                                    |                     |                     |                |                |                  |               |                |              |             |              |          |           |        |    |
|                                    |                     |                     |                |                |                  |               |                |              |             |              |          |           |        |    |
|                                    |                     |                     |                |                |                  |               |                |              |             |              |          |           |        |    |
| Split Confirm                      | Close               |                     |                |                |                  |               |                |              |             |              |          |           |        |    |
|                                    |                     |                     |                |                |                  |               |                |              |             |              |          |           |        |    |

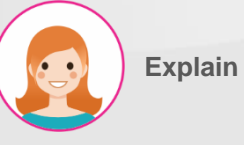

실행 순서 & 기능 :

- 1. 분할할 자재 왼편의 체크 박스 선택.
- 2. 체크 박스 선택 시 표시되는 메뉴

중의 "Split" 버튼 눌러 분할 창 표시.

- 3. 분할될 로트의 중량 입력.
- 4. 분할될 로트의 수량 입력.

#### VI. Stock

#### 자재 재고 분할

#### Popup Title

| Split                    |                                                               |                   |                  |               |        |
|--------------------------|---------------------------------------------------------------|-------------------|------------------|---------------|--------|
| Lot Code                 | 18K W Cutting Plate T4C3-FIN 2-200g-2000pcs-240410-001        |                   |                  |               |        |
| Split Weight             | 10.00                                                         |                   |                  |               |        |
| Split Quantity           | 10.00                                                         |                   |                  |               |        |
| Product                  | Lot/Serial Number                                             | From Location     | Stock Weight UoM | Stock Qty UoM | Status |
| 18K W Cutting Plate T4C3 | 18K W Cutting Plate T4C3-FIN 2-200g-2000pcs-240410-001        | WH/Material/Stock | 90.00 g          | 90.00 pcs     | Draft  |
| 18K W Cutting Plate T4C3 | 18K W Cutting Plate T4C3-FIN 2-200g-2000pcs-240410-001-962191 | WH/Material/Stock | 10.00 g          | 10.00 pcs     | Draft  |

| 5            | Split 1 Confirm               | 3 Close           |                          |         |                   |                  |               |                 |              |         |                     |           |         |   |
|--------------|-------------------------------|-------------------|--------------------------|---------|-------------------|------------------|---------------|-----------------|--------------|---------|---------------------|-----------|---------|---|
| Ma           | terial Stock                  |                   |                          |         |                   | ▼ Mate           | rial 🗙 🔳 Proc | duct 🗙 Search   |              |         |                     |           |         | ۹ |
|              | *                             |                   |                          |         |                   | <b>T</b> Filters | ≡ Group By    | ★ Favorites     |              |         |                     | 1-21 / 21 | < >     | * |
|              | Product                       | Location          | Lot/Serial Number        | Package | Available Quantit | y On Ha          | nd Quantity   | Unit of Measure | 2nd Quantity | 2nd Uom | Created on          | Main type | Scraped | ł |
| ▶ ALY-       | -FLEXIA162-18K-W (1)          |                   |                          |         | 4,500.0           | C                | 5,000.00      |                 |              |         |                     |           |         |   |
| ▶ 18K-       | W-GoldBar (1)                 |                   |                          |         | 100.0             | C                | 100.00        |                 |              |         |                     |           |         |   |
| • CA -       | - P - 0.35 - 2.11g - Gem - 18 | K (2)             |                          |         | 0.0               | C                | 20.00         |                 |              |         |                     |           |         |   |
| <b>▼</b> 18K | W Cutting Plate T4C3 (3)      |                   |                          |         | 200.0             | С                | 200.00        |                 |              |         |                     |           |         |   |
|              | 18K W Cutting Plate T4        | WH/Material/Stock | 18K W Cutting Plate T4C3 |         | 90.0              | С                | 90.00         | g               | 90.00        | pcs     | 04/10/2024 09:17:06 | 18K       |         |   |
|              | 18K W Cutting Plate T4        | WH/Material/Stock | 18K W Cutting Plate T4C3 |         | 100.0             | С                | 100.00        | g               | 1,000.00     | pcs     | 04/15/2024 09:30:04 | 18K       |         |   |
|              | 18K W Cutting Plate T4        | WH/Material/Stock | 18K W Cutting Plate T4C3 |         | 10.0              | C                | 10.00         | g               | 10.00        | pcs     | 06/11/2024 08:55:47 | 18K       |         |   |

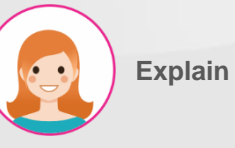

- 1. "Split" 버튼 눌러 분할 실행.
- 2. 분할된 로트 정보 표시.
- 3. "Confirm" 버튼을 눌러 승인.
- 4. 목록 창에 분할된 로트 정보 표시.

#### 자재 재고 병합

| Material Stock                     |                   |                         |            |                  | ▼ Mater   | ial 🗙 🗮 Proc | duct 🗙 Search   |              |         |                     |           | Q       |
|------------------------------------|-------------------|-------------------------|------------|------------------|-----------|--------------|-----------------|--------------|---------|---------------------|-----------|---------|
| Split Merge                        | Recast Scrap      | Print Labels            | 2 selected |                  | ▼ Filters | ≡ Group By   | ★ Favorites     |              |         |                     | 1-21 / 21 | < >     |
| 2                                  |                   | 8                       | Print      | Action           |           |              |                 |              |         |                     |           |         |
| Product                            | Location          | Lot/Serial Number       | Package    | Available Quanti | ty On Ha  | nd Quantity  | Unit of Measure | 2nd Quantity | 2nd Uom | Created on          | Main type | Scraped |
| ▶ 18K-W-GoldBar (1)                |                   |                         |            | 100.0            | 00        | 100.00       |                 |              |         |                     |           |         |
| ▶ CA - P - 0.35 - 2.11g - Gem - 18 | K (2)             |                         |            | 0.0              | 00        | 20.00        |                 |              |         |                     |           |         |
| ▼ 18K W Cutting Plate T4C3 (3)     |                   |                         |            | 200.0            | 00        | 200.00       |                 |              |         |                     |           |         |
| 18K W Cutting Plate T4             | WH/Material/Stock | 18K W Cutting Plate T4C | 3          | 90.0             | 00        | 90.00        | g               | 90.00        | pcs     | 04/10/2024 09:17:06 | 18K       |         |
| W Cutting Plate T4                 | WH/Material/Stock | 18K W Cutting Plate T4C | 3          | 100.0            | 00        | 100.00       | g               | 1,000.00     | pcs     | 04/15/2024 09:30:04 | 18K       |         |
| 18K W Cutting Plate T4             | WH/Material/Stock | 18K W Cutting Plate T4C | 3          | 10.0             | 00        | 10.00        | g               | 10.00        | pcs     | 06/11/2024 08:55:47 | 18K       |         |

# Explain

실행 순서 & 기능 :

- 1. 병합할 자재 왼편의 체크 박스 선택.
- 체크 박스 선택 시 표시되는 메뉴 중의 "Merge" 버튼 눌러 병합 창 표시.
- 3. 병합할 자재의 병합 후 로트 선택.

#### Merge Lot

| Merge                    |                                                               |                   |                  |               |           |
|--------------------------|---------------------------------------------------------------|-------------------|------------------|---------------|-----------|
| Lot code to Merge        | 18K W Cutting Plate T4C3-FIN 2-200g-2000pcs-240410-001        |                   |                  |               | - C       |
| Product                  | Lot/Serial Number                                             | From Location     | Stock Weight UoM | Stock Qty UoM | Status    |
| 18K W Cutting Plate T4C3 | 18K W Cutting Plate T4C3-FIN 2-200g-2000pcs-240410-001        | WH/Material/Stock | 90.00 g          | 90.00 pcs     | Confirmed |
| 18K W Cutting Plate T4C3 | 18K W Cutting Plate T4C3-FIN 2-200g-2000pcs-240410-001-962191 | WH/Material/Stock | 10.00 g          | 10.00 pcs     | Confirmed |

| VI Stock                                |                     |                           |          |                  |           |               |               |                    |          |                     |           |         |
|-----------------------------------------|---------------------|---------------------------|----------|------------------|-----------|---------------|---------------|--------------------|----------|---------------------|-----------|---------|
|                                         |                     |                           |          |                  |           |               |               |                    |          |                     |           |         |
| 자재 재고 형                                 | 경합                  |                           |          |                  |           |               |               |                    |          |                     |           |         |
| Merge Lot                               |                     |                           |          |                  |           |               |               |                    |          |                     |           |         |
|                                         |                     |                           |          |                  |           |               |               |                    |          |                     |           |         |
| Merge                                   |                     |                           |          |                  |           |               |               |                    |          |                     |           |         |
| Lot code to Merge                       | 18K W Cutting Pla   | te T4C3-FIN 2-200g-20C    | Opcs-240 | 0410-001         |           |               |               |                    |          |                     |           | Ŧ       |
| Product                                 | Lot/Serial Number   |                           |          |                  |           | om Location   | 1             | Stock Weight       | UoM      | Stock Qty           | UoM       | Status  |
| 18K W Cutting Plate T4C3                | 18K W Cutting Plate | T4C3-FIN 2-200g-2000      | pcs-2404 | 10-001 2         | w         | H/Material/St | tock          | 100.00             | ) g      | 100.0               | 0         | Draft   |
|                                         |                     |                           |          |                  |           |               |               |                    |          |                     |           |         |
|                                         |                     |                           |          |                  |           |               |               |                    |          |                     |           |         |
|                                         |                     |                           |          |                  |           |               |               |                    |          |                     |           |         |
|                                         |                     |                           |          |                  |           |               |               |                    |          |                     |           |         |
|                                         |                     |                           |          |                  |           |               |               |                    |          |                     |           |         |
| Merge 1 Confirm 3                       | Cancel              |                           |          |                  |           |               |               |                    |          |                     |           |         |
| Material Stock                          |                     |                           |          |                  | ▼ Mater   | ial 🗙 💻 Prod  | duct ¥ Search | b                  |          |                     |           | Q       |
|                                         |                     |                           |          |                  | ▼ Filters | ≡ Group By    | ★ Favorites   |                    |          |                     | 1-21 / 21 | < >     |
| Product Loca                            | ation               | Lot/Serial Number         | Package  | Available Quanti | ty On Hai | nd Quantity   | Unit of Measu | ure 2nd Quantity 2 | nd Uom C | Created on          | Main type | Scraped |
| ▶ SEMI-TBC-900-3.0-7.00inch-18K-V       | V-9.59gr-F-40-4CT-P | OL 1 (1)                  |          | 10.0             | 00        | 10.00         |               |                    |          |                     |           |         |
| ALY-FLEXIA162-18K-W (1)                 |                     |                           |          | 4,500.0          | 00        | 5,000.00      |               |                    |          |                     |           |         |
| ▶ 18K-W-GoldBar (1)                     |                     |                           |          | 100.0            | 00        | 100.00        |               |                    |          |                     |           |         |
| • CA - P - 0.35 - 2.11g - Gem - 18K (2) |                     |                           |          | 0.0              | 00        | 20.00         |               |                    |          |                     |           |         |
| ▼ 18K W Cutting Plate T4C3 (2)          |                     |                           |          | 200.0            | 00        | 200.00        |               |                    |          |                     |           |         |
| 18K W Cutting Plate T4 WH/              | Material/Stock      | 18K W Cutting Plate T4C3  | 4        | 100.0            | 00        | 100.00        | g             | 100.00 p           | cs O     | 04/10/2024 09:17:06 | 18K       |         |
| 18K W Cutting Plate T4 WH/              | Material/Stock      | 18K W Cutting Plate T4C3- |          | 1000             | 0         | 100.00        | σ             | 100000 p           | cs 0     | 4/15/2024 09:30:04  | 18K       |         |

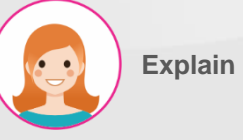

- 1. "Merge" 버튼을 눌러 실행.
- 2. 병합된 로트 정보 표시.
- 3. "Confirm" 버튼을 눌러 승인.
- 4. 목록 창에 병합된 로트 정보 표시.

| Stock                 |                                    |                                    |                        |                    |                  |                 |                  |         |                     |           |          |    |
|-----------------------|------------------------------------|------------------------------------|------------------------|--------------------|------------------|-----------------|------------------|---------|---------------------|-----------|----------|----|
| 자재 재고 기               | 재주조                                |                                    |                        |                    |                  |                 |                  |         |                     |           |          |    |
|                       | Confirmation                       |                                    |                        |                    |                  |                 |                  |         |                     |           |          |    |
|                       | These lots will create recas       | ing list, are you sure you want to | do this?               |                    |                  |                 |                  |         |                     |           |          |    |
|                       | Lot                                |                                    |                        |                    |                  |                 |                  |         |                     |           |          |    |
|                       | Product                            | Location                           | Lot/Serial Number      |                    |                  | Available C     | Quantity Qu      | uantity | Unit of Measure     |           |          |    |
|                       | ALY-FLEXIA162-18K-W                | WH/Material/Stock                  | ALY-FLEXIA162-18K-W-24 | 0404-DCL-013ZY-300 | 882              |                 | 10.00            | 10.00   | 8                   |           |          |    |
|                       |                                    |                                    |                        |                    |                  |                 |                  |         |                     |           |          |    |
|                       |                                    |                                    |                        |                    |                  |                 |                  |         |                     |           |          |    |
| WMS KPI               |                                    |                                    |                        |                    |                  |                 |                  |         |                     | ۶         | <b>(</b> | 3  |
| Material Stock        | Confirm 3 Canc                     | el                                 |                        |                    |                  |                 |                  |         |                     |           |          | Q  |
| Split Merg            | ge Recast                          | Scrap Print Labels                 | 1 selected             |                    | r Filters        | ★ Favorites     |                  |         |                     | 1-21 / 21 | <        | >  |
|                       | 2                                  |                                    |                        | * 4                |                  |                 |                  |         |                     |           |          |    |
|                       |                                    |                                    | erint                  | ¢ Action           |                  |                 |                  |         |                     |           |          |    |
| Product               | Location<br>-3.2gr-w-32-0.4201 (1) | Lot/Serial Number                  | Package                | Available Quantity | On Hand Quantity | Unit of Measure | e 2nd Quantity 2 | 2nd Uom | Created on          | Main type | Scrap    | ed |
| ► SEMI-TBC-900-3.0-7. | OOinch-18K-W-9.59gr-F              | -40-4CT-POL 1 (1)                  |                        | 10.00              | ) 10.00          | )               |                  |         |                     |           |          |    |
| - ALY-FLEXIA162-18K-W | 1 (2)                              |                                    |                        | 4,500.00           | 5,000.00         | )               |                  |         |                     |           |          |    |
| ALY-FLEXIA162-18      | 3K WH/Material/Sto                 | ALY-FLEXIA162-18K-W-2404           | 404-DCL                | 4,490.00           | 4,990.00         | ) g             | -1.00 p          | ocs     | 04/04/2024 10:28:57 |           |          |    |
| LEXIA162-18           | 3K WH/Material/Sto                 | ALY-FLEXIA162-18K-W-2404           | 404-DCL                | 10.00              | 0 10.00          | g               | 1.00 p           | ocs     | 06/11/2024 09:14:45 |           |          |    |

|      | MES        | KPI | PMS          | QMS      | MMS    | Repair | Scrap | Process | Closing | Report Lo           | t Lot/Serial Number |                          |            |             |                         |      |  |
|------|------------|-----|--------------|----------|--------|--------|-------|---------|---------|---------------------|---------------------|--------------------------|------------|-------------|-------------------------|------|--|
| Reca | asting Li  | st  |              |          |        |        |       |         |         |                     | I                   | Search                   |            |             |                         |      |  |
| 4    |            |     |              |          |        |        |       |         |         |                     |                     | <b>▼</b> Filters         | ≡ Group By | ★ Favorites |                         |      |  |
|      | Return Typ | oe  | Created on   |          | Proces | ss     | Line  | Step    | Туре    | Product             | duct                |                          | Lot        |             | Quantity                | From |  |
|      | Stock      | (   | 06/11/2024 ( | 09:16:53 |        | 4      | 4     |         |         | ALY-FLEXIA162-18K-W |                     | ALY-FLEXIA162-18K-W-2404 |            |             | 10.00 WH/Material/Stock |      |  |

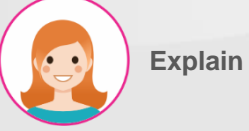

실행 순서 & 기능 :

Q >

- 1. 재 주조할 금/은 자재 왼편의 체크 박스 선택.
- 2. 체크 박스 선택 시 표시되는 메뉴 중의 "Recast" 버튼 눌러 진행.
- 3. "Confirm" 버튼을 눌러 승인.
- 4. MES > MMS > Recasting List로 승인된 자재 목록 표시.

#### VI. Stock

#### 자재 재고 폐기

|         | Confirm        |                     |                                |            |                  |                  |             |                 |                |         |                     | ×         |        |            |
|---------|----------------|---------------------|--------------------------------|------------|------------------|------------------|-------------|-----------------|----------------|---------|---------------------|-----------|--------|------------|
|         | This will scra | ap all selected rec | ords. Do you want to continue: | ?          |                  |                  |             |                 |                |         |                     |           |        |            |
|         | Confirm        | 3 Cancel            |                                |            |                  |                  |             |                 |                |         |                     |           |        |            |
| Materi  | ial Stock      | REE-640 IRE-202     | 90310102092317                 |            |                  | ▼ Mater          | rial 🗙 🗮 Pr | oduct 🗙 Search  |                |         |                     |           |        | Q          |
| Split   | t Merge        | Recast              | Scrap Print Labels             | 1 selected |                  | <b>▼</b> Filters | ≡ Group By  | ★ Favorites     |                |         |                     | 1-21 / 21 | <      | >          |
|         |                |                     | 2                              | ⊖ Print    | ¢ Action         |                  |             |                 |                |         |                     |           |        |            |
| Pr      |                | Location            | Lot/Serial Number              | Package    | Available Quanti | ty On Ha         | nd Quantity | Unit of Measure | a 2nd Quantity | 2nd Uom | Created on          | Main type | Scrape | 9 <b>d</b> |
| TEST123 | (2)            |                     |                                |            | 1.0              | 00               | 1.00        | D               |                |         |                     |           |        |            |
| 21      | T123           | WH/Material/Sto     | TEST123-1g-1pcs-240514-VN-00   | 01         | 0.5              | iO               | 0.5         | Оg              | 1.00           | pcs     | 05/29/2024 17:08:49 |           |        |            |
| TE      | ST123          | WH/Material/Sto     | TEST123-1g-1pcs-240514-VN-00   | 01-472     | 0.5              | iO               | 0.5         | Эg              | 0.00           | pcs     | 06/06/2024 14:34:44 |           |        |            |

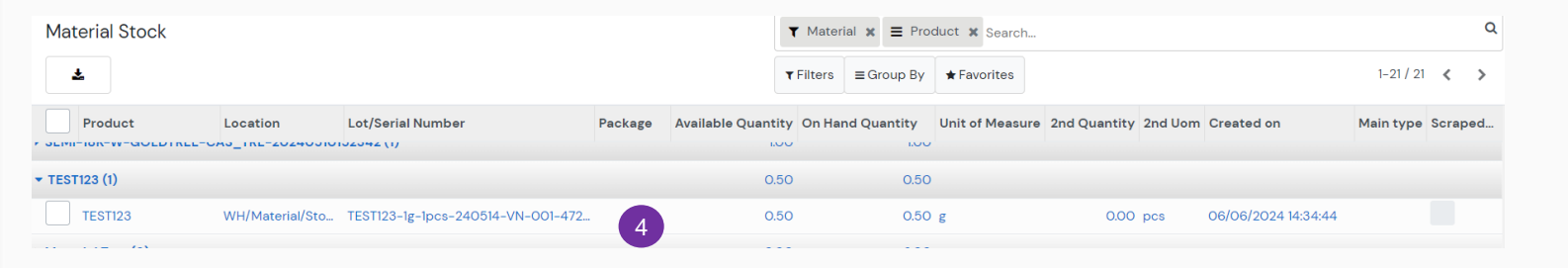

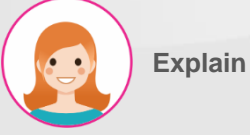

실행 순서 & 기능 :

Q >

- 1. 폐기할 자재 왼편의 체크 박스 선택.
- 2. 체크 박스 선택 시 표시되는 메뉴 중의 "Scrap" 버튼 눌러 진행.
- 3. 경고창의 "Confirm" 버튼 눌러 시행.
- 4. Stock 정보에서 자재 말소.

VI. Stock

#### 자재 재고 라벨 인쇄

| S WMS KPI Mat                     | terial Warehouse   | WIP Warehouse FG Wareh       | iouse Mold W | arehouse Silver V  | Varehouse Lot/Ser | ial Number      |                      |                     | ۹         | <sup>1</sup> (3) |
|-----------------------------------|--------------------|------------------------------|--------------|--------------------|-------------------|-----------------|----------------------|---------------------|-----------|------------------|
| Material Stock                    |                    |                              |              | •                  | Material 🗙 🗮 Prod | duct 🗙 Search   |                      |                     |           | Q                |
| Split Merge                       | Recast             | Print Labels                 | 1 selected   | т                  | Filters           | ★ Favorites     |                      |                     | 1-21 / 21 | < >              |
|                                   |                    | 2                            | ⊖ Print      | ¢ Action           |                   |                 |                      |                     |           |                  |
| Product                           | Location -         | Lot/Serial Number            | Package      | Available Quantity | On Hand Quantity  | Unit of Measure | 2nd Quantity 2nd Uom | Created on          | Main type | Scraped          |
| SEMI-18K-W-GoldTree-WAX-          | -20240405140102 (1 | )                            |              | 0.00               | 1.00              |                 |                      |                     |           |                  |
| • TE-193-1.5-3.5cm-18K-3.2gr-     | W-32-0.42CT (1)    |                              |              | 10.00              | 10.00             |                 |                      |                     |           |                  |
| SEMI-TBC-900-3.0-7.00inch         | -18K-W-9.59gr-F-40 | 0-4CT-POL 1 (1)              |              | 10.00              | 10.00             |                 |                      |                     |           |                  |
| • ALY-FLEXIA162-18K-W (2)         |                    |                              |              | 4,490.00           | 5,000.00          |                 |                      |                     |           |                  |
| ▶ 18K-W-GoldBar (1)               |                    |                              |              | 100.00             | 100.00            |                 |                      |                     |           |                  |
| ▶ CA - P - 0.35 - 2.11g - Gem - 1 | 8K (2)             |                              |              | 0.00               | 20.00             |                 |                      |                     |           |                  |
| ▼ 18K W Cutting Plate T4C3 (2)    |                    |                              |              | 200.00             | 200.00            |                 |                      |                     |           |                  |
| 18K W Cutting Plate T4            | WH/Material/Sto    | 18K W Cutting Plate T4C3-FIN | 2-2          | 100.00             | 100.00            | g               | 100.00 pcs           | 04/10/2024 09:17:06 | 18K       |                  |
| K W Cutting Plate T4              | WH/Material/Sto    | 18K W Cutting Plate T4C3-FIN | 2-10         | 100.00             | 100.00            | g               | 1,000.00 pcs         | 04/15/2024 09:30:04 | 18K       |                  |

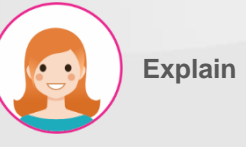

- 라벨 인쇄할 자재 왼편의 체크 박스 선택.
- 체크 박스 선택 시 표시되는 메뉴 중의 "Print Labels" 버튼 눌러 인쇄.

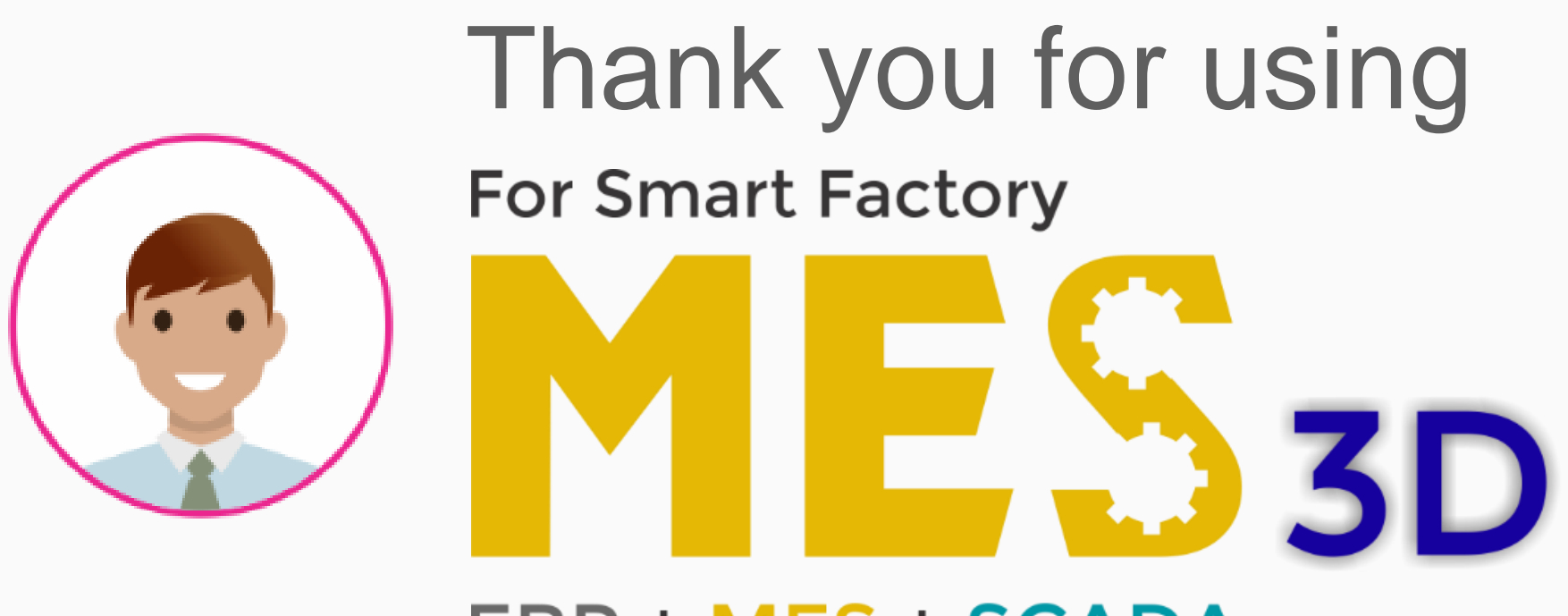

## ERP + MES + SCADA